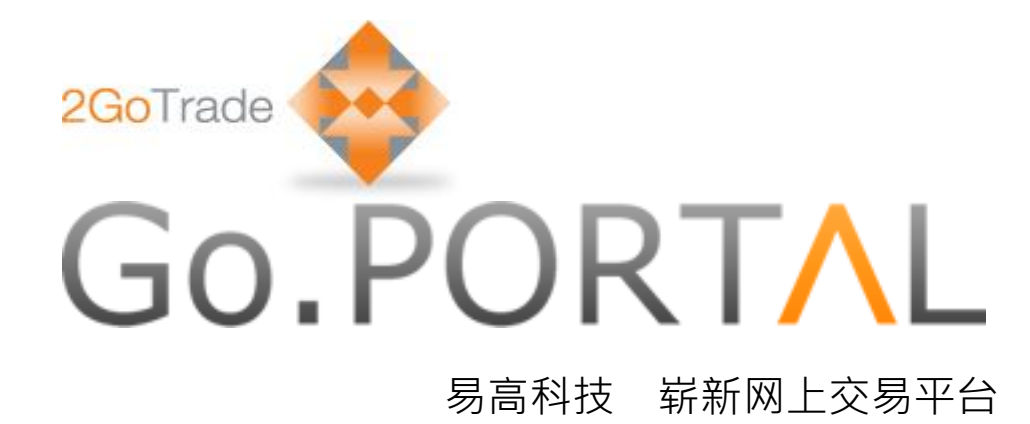

# 使用者手冊

版本:1.57

最后更新时间:2015年2月

# Go.PORT∧L <sub>目录</sub>

| 1.总项  |                 |
|-------|-----------------|
| 1.1 3 | 选取语言2           |
| 1.2   | 客户服务联络2         |
| 1.3   | 登出系统2           |
| 1.3.1 | 登入系统3           |
| 1.4 ī | 首次登入系统3         |
| 1.5 5 | 免责声明            |
| 2 帐户  | 5               |
| 2.1 4 | 张户概览5           |
| 2.2 ¢ | 张户记录6           |
| 3交易   |                 |
| 3.1   | 投票买卖            |
| 3.1.1 | 股票订单8           |
| 3.1.2 | 9 大利市报价         |
| 3.1.3 | 2 投資組合          |
| 3.1.4 | ! 訂單資訊12        |
| 3.1.4 | .1 訂單記錄(簡略模式)12 |
| 3.1.4 | .2 是日交易總結13     |
| 3.1.4 | .3 是日价格总结       |

| 3.1.5 更多              | 13 |
|-----------------------|----|
| 1,江英扫寻(洪畑梅书)          | 14 |
| 4 5 半 亿 米 ( F 细 侯 八 / |    |
| 5 FAQ                 | 15 |
| 6 联络我們                | 20 |

# 1. 总项

易高网上交易系统可于各大浏览器运行,包括 Internet Explorer (版本 8-10)、Google Chrome、Safari、 Firefox,并同时适用于平板电脑。

使用易高网上交易系统,由以下登录页面开始:

| Go.PORT <mark>^</mark> L                                                                                                    | <b>繁</b> │简│EN                                                                                                    |
|----------------------------------------------------------------------------------------------------|----------------------------------------------------------------------------------------------------|
|                                                                                                    | E:Ack283      E:Ack284      E:Ack284      E:Ack284      E:Ack284      E:E:Ack284      E:E:Ack284       E:E:Ack284      E:E:Ack284 |
| 交易熱線:(852)2232 0316   客戶服務熱線:(852) 2232 0202   電郵: <u>enquiry@2GoTrade.con</u><br>扶痢支援:(852)2232 0333   <u>cs-hk@2GoTrade.com</u> | D<br>ID:T19.101-X19.101-34202-R4.14-44573-D4.15-44573-MR-1.56<br>© 2015 激試證券有限公司 <u>免責聲明   私調整明   本見問題</u>                                                                                                    |
| 1.1 选取语言                                                                                                    |                                                                                                    |
| 阁下可随时选取繁体中文、简体中文或英文                                                                                                    | 文版面。    繁 <b> 简 EN</b>                                                                                                    |
| 1.2 客户服务联络                                                                                                    |                                                                                                    |
| 頁面左下角顯示各種聯絡方法,以提供交易                                                                                                    | 易及技術支援。                                                                                                    |
| <br>交易熱線:(852)2232 0316   客戶服務熱線:(8)                                                                                              | 52) 2232 0202   電郵: <u>enquiry@2GoTrade.com</u>                                                                                                    |
| 1.3 登出系统                                                                                                    | Je.com<br>测試證券<br>Demo Securities<br>CE:AGK283                                                                                                    |
| 请在任何页面按                                                                                                    | 👤 登入帳戶                                                                                                    |
|                                                                                                    | ● 密碼                                                                                                    |
|                                                                                                    | 之 <i>述。</i><br>忘記密碼?                                                                                                    |

## 1.3.1 登入系统

进入登入页后,请输入登入帐户及密码。

- \* 若多次登入失败,系统会自动锁定帐户,请联络券商处理。
- \* 若登入时点选「关闭串流服务」,进入交易页面后将不能观看串流式报价。

# 1.4 首次登入系统

#### 设定新密码

首次登入后,系统需要阁下自订新密码 (最少八位数字/英文字母组合)。请再 输入新密码,确认无误,然后按**提交**。

| 原有登入密碼    |  |
|-----------|--|
| 新登入密碼     |  |
| 再次輸入新登入密碼 |  |
|           |  |

#### 服务协议书

请细阅服务协议书条文,若按受的请按第一选项(见下页红框),並按同意键。

| Go.Tools服務協議書(個人用戶)                                                                                                    | 香港交易時間:2013-09-25 10:03:00                                                                                                    |
|----------------------------------------------------------------------------------------------------|----------------------------------------------------------------------------------------------------|
| 本協定包括以下各方:<br>(a) 易高科技有限公司(下稱「易高」),一家於香港註冊成立<br>務投資散戶的企業提供網上即時金融資訊。<br>(b) 使用易高金融資訊服務的獨立用戶(下稱「用戶」)。                                                                                                    | ◇公司,註冊辦事處位於香港沙田科技大道西8號313-315室。易高為個別投資者及服                                                                                                    |
| <ol> <li>定義</li> <li>1.1 在本協定中,以下名詞有如下的含義及解釋:         <ol> <li>(i) 「內容」指邊過服務所得的內容,包括但不限於任何」</li> <li>(ii) 「內容供應商」指易高及所有涉及提供內容及服務的(</li> <li>(iii) 「HKEx」指香港交易及結算有限公司;</li> <li>(iv) 「SEIS」指HKEx之附屬公司香港交易所資訊服務有限</li> <li>(v) 「SEIS」指HKEx之附屬公司香港交易所資訊服務有限</li> <li>(v) 「服務」指易高金融資訊服務網上即時股票報價及財/<br/>關內容、設計、版權及其它知識運權均屬易高所有;</li> <li>(vi) 「用戶名稿及密碼」指一組用作登入及使用服務而由。</li> <li>(vii) 「費用」指用戶或其他可代表用戶因透過其用戶名稿;</li> </ol> </li> </ol> | 8料、軟件、資訊、訊息及其它文本、醫響、影像、團片圖像等內容:<br>快應商;<br>公司;<br>空資訊(包括所有於資?服務有限公司上市的公司)服務,易高金融資訊服務的一切相<br>易高提供予用戶的個人識別代號;<br>及密碼使用服務而須繳付的所有申請費用、登入費用及其它需定期支付的費用; ▼<br>本人國會物理本,其單位的應求,其單位有限要用。 |
| ◎ 請暫德本人提出的要求。本人明白是次登入系統,將沒有Go.Tools金融諮詐                                                                                                    | · [月意]                                                                                                    |

## 1.5 免责声明

每次登入均会显示免责声明页面。请点选我已经阅读上述条款,然后点击同意键前进。

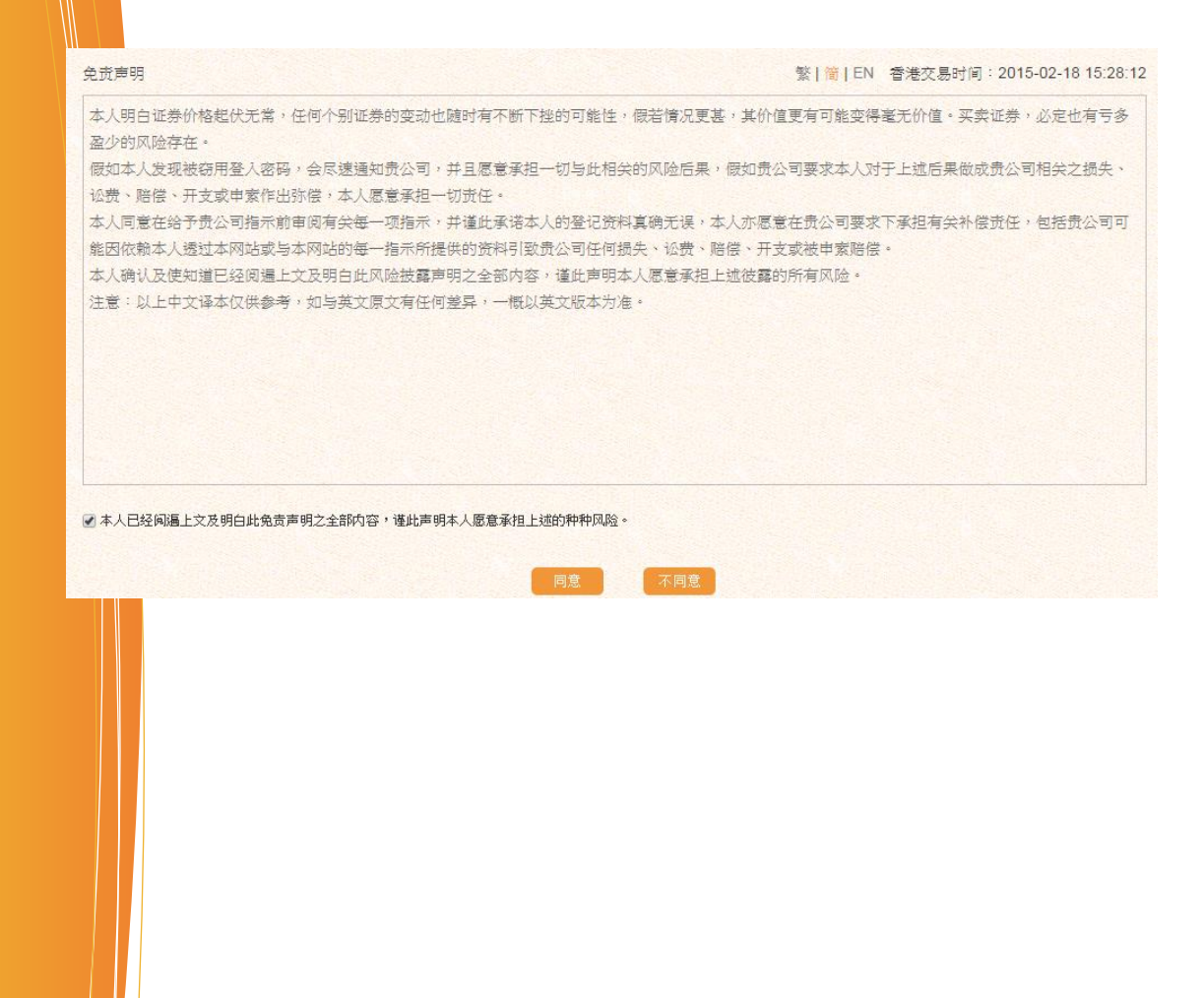

# 2 帐户

# 2.1 帐户概览

| <b>派</b> 洪  | l試證券<br>emo Securities <del>K户 交易</del> | 繁   简   EN 退出(110110)<br>服务 2015-02-23 11:23:52 |
|-------------|-----------------------------------------|-------------------------------------------------|
| 帐户慎要 - 900( | 000054-1-01 [1]                         | 最后更新:2015-02-23 11:23:50 🐧                      |
| 帐面结余 ( H    | KD - 港币) 🗊                              |                                                 |
| 可用结余        | \$10,000,000.00                         |                                                 |
| 帐面结余        | \$10,000,000.00                         |                                                 |
| 帐户慎要 - 9000 | 000054-1-02 [1]                         | 最后更新:2015-02-23 11:23:50 🗘                      |
| 帐面结余 (U     | SD - 美金 ) 🚺                             |                                                 |
| 可用结余        | \$10,000,000.00                         |                                                 |
| 帐面结余        | \$10,000,000.00                         |                                                 |
| 帐户摘要 - 900( | 000054-1-03 [1]                         | 最后更新:2015-02-23 11:23:50 🗘                      |
| 帐面结余 (A     | UD - 澳元) 🚺                              |                                                 |
| 可用结余        | \$10,000,000.00                         |                                                 |
| 帐面结余        | \$10,000,000.00                         |                                                 |
| 帐户值要 - 900( | 000054-1-08 [1]                         | 最后更新:2015-02-23 11:23:50 🜔                      |
| 帐面结余 ( C    | NY - 人民币) 🚺                             |                                                 |
| 可用结余        | \$10,000,000.00                         |                                                 |
| 帐面结余        | \$10,000,000.00                         |                                                 |
| 帐户慎要 - 900( | 000054-2-01 [1]                         | 最后更新:2015-02-23 11:23:50 🗘                      |
| 帐面结余 (H     | KD - 港币) 🚺                              |                                                 |
| 可用结余        | \$10,000,000.00                         |                                                 |
| 帐面结余        | \$10,000,000.00                         |                                                 |
| 帐户摘要 - 900( | 000054-2-02 [1]                         | 最后更新:2015-02-23 11:23:50 🐧                      |
| 帐面结余 ( U    | SD - 美金) 🗊                              |                                                 |
| 可用结余        | \$10,000,000.00                         |                                                 |
| 帐面结余        | \$10,000,000.00                         |                                                 |

功能:显示客户每个货币帐户下列之实时数据 操作:

### 1. 账面结余

**显示可用结余、账面结余**(可用结余扣去未交收股票总值)

• 按 🗊 键可以观看各货币帐户详细内容,包括:

| 详细 - 000000078 現金 港币[1] | X               |
|-------------------------|-----------------|
| 股本总值                    | \$9,998,962.73  |
| 帐面结余                    | \$9,995,662.73  |
| 可用结余                    | \$10,000,000.00 |
| 待交收现金(T1)               | \$0.00          |
| 待交收现金(T2)               | \$-4,337.27     |
| 证券价值                    | \$3,300.00      |
| 待过户金额                   | \$4,337.27      |
| 冻结现金                    | \$213,236.13    |
| 最高信贷额                   | \$0.00          |
| 购买力                     | \$9,782,426.60  |
|                         |                 |

#### 股票总值、最高信贷额、购买力等

#### 2. 证券库存

• 显示每只股票之存仓数量、价值及市值

每只股票设「买入/沽出」快速键,点击即可买卖该股票(请看 4.1 部分)

|                                                                                                  |                                                                                                    | 36.47.62                                                                                          | 65.45 / JTS                                                                                             | 45 B.                                                                                                    | 100                                                                                                   | the second      |
|--------------------------------------------------------------------------------------------------|----------------------------------------------------------------------------------------------------|---------------------------------------------------------------------------------------------------|----------------------------------------------------------------------------------------------------|----------------------------------------------------------------------------------------------------|----------------------------------------------------------------------------------------------------|-----------------|
|                                                                                                  | 00016 86                                                                                                   | (2) 日前                                                                                            | 50.00                                                                                                   | 20.000                                                                                                    | 50.00                                                                                                 | 日本法典            |
|                                                                                                  | 00027 88                                                                                                   | 河娛樂                                                                                               | \$0.00                                                                                                  | 10.000                                                                                                    | \$0.00                                                                                                | 買入法出            |
| <b>右方</b> ,<br>標移至:                                                                              | <b>小视窗</b><br><sub>右上方之</sub>                                                                              | 快速查詢 ,指数                                                                                          | <b>小视窗</b> 会自动拉出,挂                                                                                      | 是供以下资讯:                                                                                                    | 15分轴研訳指数                                                                                              |                 |
| 十五分                                                                                              | 钟延时市场                                                                                                    | <b>指数</b> 等数据                                                                                     |                                                                                                    |                                                                                                    | 指                                                                                                    | 次 +/-           |
| 按り                                                                                               | 键可手动更                                                                                                    | 新                                                                                                 |                                                                                                    |                                                                                                    | 恒生指数 24.832.0                                                                                         | 8 +47.3         |
| 按 🗄                                                                                              | /-%                                                                                                    | +/->键可转换显示                                                                                        | 示点数或升跌百分比                                                                                               |                                                                                                    | 创业板指数 486.1<br>大型股指数 30,209.2                                                                         | 9 +4.<br>7 +61. |
|                                                                                                  |                                                                                                    |                                                                                                   |                                                                                                    |                                                                                                    | 国企指数 12,066.1                                                                                         | 0 +67.          |
|                                                                                                  | 指数                                                                                                    | +/->                                                                                              | +/-%                                                                                                    |                                                                                                    | 中资股指数 4,623.5                                                                                         | 7 +2.           |
| 生指数                                                                                              | 23,209.63                                                                                                  | +30.59                                                                                            | +0.13%                                                                                                  |                                                                                                    | 主板成交额 28.935                                                                                          | В               |
| 业板指数                                                                                             | 439.67                                                                                                    | +2.60                                                                                             | +0.59%                                                                                                  |                                                                                                    | 最后更新:2015-0                                                                                           | 2-18 12:05:     |
| 型股指数                                                                                             | 27,844.68                                                                                                  | +50.05                                                                                            | +0.18%                                                                                                  |                                                                                                    | 联络我们                                                                                                  |                 |
| 企指数                                                                                              | 10,598.18                                                                                                  | -0.97                                                                                             | -0.01%                                                                                                  |                                                                                                    | 2 家白眼冬                                                                                                |                 |
| 资股指数                                                                                             | 4,436.27                                                                                                   | +1.39                                                                                             | +0.03%                                                                                                  |                                                                                                    | cs@xyz.com                                                                                            |                 |
| 客服電                                                                                              | 郵                                                                                                    |                                                                                                   |                                                                                                    |                                                                                                    |                                                                                                    |                 |
| 2.2                                                                                              | 帐户记录                                                                                                    | 4                                                                                                 |                                                                                                    |                                                                                                    |                                                                                                    |                 |
| 2.2<br>户纪录<br>沪 0                                                                                | 帐户记录                                                                                                    | <b>4</b><br>雨[1] ▼                                                                                | □ 分页                                                                                                    | ☑ 显示交易费用整合                                                                                                    | ř                                                                                                    |                 |
| 2.2<br>中纪录<br>户 0<br>期范围从                                                                        | 帐户记う<br>00000078 现金 増<br>[2015-01-05 🛅                                                                     | 五<br>〒[1] ▼<br>  至 2015-02-18 篇                                                                   | <ul> <li>□ 分页</li> <li>类型 全部</li> </ul>                                                                 | <ul> <li>✓ 显示交易费用整合</li> <li>✓ 当前页面总金额</li> </ul>                                                                                                    | i<br>Ç                                                                                                |                 |
| 2.2<br>中纪录<br>户 0<br>期范围 从<br>期时间 ◆                                                              | 帐户记う<br>00000078 现金 増<br>2015-01-05 Ⅲ<br>参考編号 {                                                            | 五<br>〒[1] ▼<br>〕至 2015-02-18 Ⅲ<br>证券 ◆                                                            | <ul> <li>□ 分页</li> <li>类型 全部</li> <li>种类 ◆</li> </ul>                                                   | <ul> <li>显示交易费用整合</li> <li>当前页面总金额</li> <li>数量 价格</li> </ul>                                                                                                    | ≩<br>♪<br>金额                                                                                          |                 |
| <b>2.2</b><br>户纪录<br>户 ①<br>期范围 从<br>期时间 ◆                                                       | 帐户记う<br>00000078 现金港<br>2015-01-05 篇<br>参考編号 4<br>16:28 T00197458                                          | 五<br>〒[1] ▼<br>至 2015-02-18 篇<br>正券 ◆<br>1 00015 - 盈信控股                                           | <ul> <li>□ 分页</li> <li>类型 全部</li> <li>★类型 全部</li> <li>菜具</li> <li>菜入</li> <li>マコ</li> </ul>             | <ul> <li>✓ 显示交易费用整合</li> <li>✓ 当前页面总金额</li> <li>◆ 致量 价格</li> <li>2,000 \$0.57</li> </ul>                                                                                                    | 全额<br>-\$1,429.09                                                                                     |                 |
| <b>2.2</b><br>中 0<br>期殖間从<br>期时间 <b>6</b><br>115-02-02 1<br>115-01-30 1<br>115-01-30 1           | 帐户记う<br>00000078 现金 巻<br>2015-01-05 (論)<br>参考编号 (<br>16:28 T00197458<br>16:51 T00197458<br>16:51 T00197458 | 五<br>雨[1] ▼<br>至 2015-02-18 (m)                                                                   | <ul> <li>□ 分页</li> <li>类型 全部 </li> <li>种类 ◆</li> <li>买入</li> <li>买入</li> <li>买入</li> <li>买入</li> </ul>  | <ul> <li>☑ 显示交易费用整合</li> <li>☑ 当前页面总金额</li> <li>○ 当前页面总金额</li> <li>○ 数量</li> <li>○ 你格</li> <li>2,000</li> <li>\$0.58</li> <li>2,000</li> <li>\$0.58</li> <li>2,000</li> <li>\$0.58</li> <li>2,000</li> <li>\$0.58</li> </ul> | ☆<br>全額<br>-\$1,429.09<br>-\$1,454.09<br>-\$1,454.09                                                  |                 |
| 2.2<br>户纪录<br>()<br>)<br>)<br>)<br>)<br>()<br>)<br>()<br>)<br>()<br>)<br>()<br>)<br>()<br>)<br>( | 帐户记う<br>00000078 现金港<br>2015-01-05<br>参考編号<br>16:28 T00197458<br>16:51 T00197458<br>16:42 T00197457        | 五<br>五<br>2015-02-18<br>五<br>2015-02-18<br>2015-02-18<br>31<br>00015 - 盈信控股<br>79<br>00015 - 盈信控股 | <ul> <li>□ 分页</li> <li>类型 全部 ▼</li> <li>种类 ◆</li> <li>要入</li> <li>要入</li> <li>买入</li> <li>买入</li> </ul> | <ul> <li>☑ 显示交易费用整合</li> <li>☑ 当前页面送金額</li> <li>○ 当前页面送金額</li> <li>○ 次000</li> <li>○ 50.58</li> <li>○ 2,000</li> <li>○ 50.58</li> <li>○ 2,000</li> <li>○ 50.58</li> <li>○ 50.58</li> <li>○ 50.58</li> <li>○ 50.58</li> </ul> | 全<br>の<br>-<br>\$1,429.09<br>-<br>\$1,454.09<br>-<br>\$1,454.09<br>-<br>\$1,454.09<br>-<br>\$1,454.09 |                 |

- 帐号及类型:按 望键过滤显示结果数目
- 日期范围:点击 🗐 选取日期
- 搜寻结果会自动列出,包括股票买卖记录、企业行动记录、款项出入记录等
- 于各栏按 🖯 键可以把记录由小至大/远至近排列
- • : 手动更新
- 1:移至其他页数

注:界面只可搜索最近三个月之记录

交易

3

| DE 測試證券<br>MO Demo Securities                                 |                  | 六月                     | 肥久               |                  |                                                                                                    |                | 繁                                                                           | 简   EN<br>2015                                                                     | 退出<br>-02-18               | (ronald)<br>15:30:53 |
|---------------------------------------------------------------|------------------|------------------------|------------------|------------------|----------------------------------------------------------------------------------------------------|----------------|-----------------------------------------------------------------------------|------------------------------------------------------------------------------------|----------------------------|----------------------|
|                                                               | Ψ <b>ω</b> ,     | 大切                     | 70,98            | 12/12            |                                                                                                    | 21.12          |                                                                             |                                                                                    |                            | 更多                   |
|                                                               | 服价               | +0.56% 中资股指数 4,62      | 23.57 +2.61      | +0.06% 主         | 板成交额 2                                                                                                    | 8.935B         |                                                                             | 会子剤会                                                                               | 转为                         | 延时报价                 |
| • 香港 ▼                                                        | 939              | 建设银行【证券】可活空            | É ]              |                  |                                                                                                    |                |                                                                             |                                                                                    | 里沒山泉                       | • •                  |
| 「 000000078 現金 港市[1] ▼                                        | 买入               | 6.42 6.44              | 卖出               |                  | 详                                                                                                    | 细              |                                                                             | 財                                                                                  | 茨纪词                        | ŧ                    |
| .刀 港市 \$9,782,426.60                                          | 2.094M<br>2.246M | 6.42 6.44<br>6.41 6.45 | 1.394M<br>4 165M | 🕇 нкр            | 6.44                                                                                                    | +0.00<br>+0.00 | %                                                                           | 14:19                                                                              | 30K                        | 6.44                 |
| ● <b>买入</b> ● 法出                                              | 4.814M           | 6.40 6.46              | 3.817M           | 当日最高             | 6.46                                                                                                    | 开市价            | 6.45                                                                        | 補                                                                                  | 沃号#                        | う<br>1.4600          |
| रे <b>द</b>                                                   | 5.343M<br>5.31M  | 6.38 6.48              | 4.262M<br>7.083M | 当日最他<br>成交量      | 6.41<br>87.742M                                                                                                  | 收巾177<br>成交额   | 6.44<br>564.331M                                                            | 15116                                                                              | 15568                      | 15656                |
|                                                               | 2.731M           | 6.37 6.49              | 10.327M          | 52 周最高           | 6.62                                                                                                    | 市盈率            | 5.86                                                                        | 15803                                                                              | 15981                      | 16070                |
|                                                               | 669K             | 6.35 6.51              | 1.698M           | 参考平衡价            | 0.00                                                                                                    | 每股盈利           | 1.10                                                                        | 16072                                                                              | 16074                      | 16133                |
|                                                               | 235K<br>348K     | 6.34 6.52<br>6.33 6.53 | 1.742M<br>1.307M | 参考平衡量<br>毎手股数    | 0.00                                                                                                    | 资产净值           | 5.46                                                                        |                                                                                    |                            |                      |
|                                                               |                  |                        |                  |                  | .,                                                                                                    |                |                                                                             |                                                                                    |                            |                      |
| 2015-02-16 2015-03-03                                         |                  |                        |                  |                  |                                                                                                    |                | 最后                                                                          | 更新:2015                                                                            | -02-18 1                   | 2:05:06              |
| 別 提交 清除                                                       | 订单纪录             |                        |                  |                  |                                                                                                    | 订单约            | 禄 是日5                                                                       | 変易总结                                                                               | 是日价格                       | 总结 🕻                 |
| - 000000078 现金港币[1]                                           | 参考编号             | 证券 🔷                   | <u> 买/沽</u> 🝦    | 状态 🝦             |                                                                                                    | 下单             |                                                                             | 成交                                                                                 | ł                          | 令                    |
| 余 <b>6</b> \$9.995.662.73                                     | 01974671         | 00005.HK-汇丰控股          | 买入               | 挂牌               |                                                                                                    | 800 @ \$7      | 1.80                                                                        |                                                                                    | 修改                         | 撤单                   |
| 总持量▶                                                          | 01974670         | 00005.HK-汇丰控股          | 买入               | 待送               |                                                                                                    | 400 @ \$7      | 1.80                                                                        |                                                                                    | <u>修改</u>                  | 撤单                   |
| 8信控股 6,000                                                    | 01974651         | 00005.HK-汇丰控股          | 买入               | 挂牌               |                                                                                                    | 400 @ \$7      | 0.20                                                                        |                                                                                    | 修改                         | 撤单                   |
| 3.1 股票买卖<br>3.1.1 <u>股票<sup>-</sup></u><br>1能:落盘/改盘/取消<br>软作: | <u>订单</u><br>盘   |                        |                  |                  | <ul> <li>帐户</li> <li>购买力</li> <li>订单</li> <li>证券代号</li> <li>订单类钙</li> <li>价格</li> <li>数量</li> <li>到期日</li> </ul> |                | 0000078 预<br>5 \$9,782,42<br>新增订单<br>) 买入<br>价盘<br>2015-02-16<br>2015-02-16 | 2金 港币[<br>6.60<br>○ 沽出<br>□<br>□<br>□<br>□<br>□<br>□<br>□<br>□<br>□<br>□<br>□<br>□ | •<br>•<br>•<br>•<br>•<br>• |                      |
|                                                               |                  |                        |                  | <b>с т</b> и уул |                                                                                                    |                | <sup>加</sup> 之<br>國快捷键                                                      | 41.64                                                                              |                            |                      |
| (                                                             | 」)选择             | 巾吻,显不灼                 | I凹页F             | 口帐户力             | 又购头                                                                                                    | :JJ            | <b>急视</b>                                                                   |                                                                                    |                            |                      |
|                                                               |                  |                        |                  |                  |                                                                                                    |                | [/]                                                                         | ş                                                                                  | 转换买/沽》                     | 雨                    |
| 选择买 λ /法虫 按钮                                                  |                  |                        |                  |                  |                                                                                                    |                | [*]                                                                         | Ę                                                                                  | ÷价格输入                      | 、后自动输                |
| 四十六/// /口山1女祖                                                 |                  |                        |                  |                  |                                                                                                    |                | Γ.J                                                                         | E                                                                                  | 目动于数量                      | 栏输入*0(               |
|                                                               |                  |                        |                  |                  |                                                                                                    |                | FţJ                                                                         | i)                                                                                 | 間高价格或                      | 数量                   |
| 输入订单资料, 包括:                                                   |                  |                        |                  |                  |                                                                                                    |                |                                                                             | i)<br>tara l                                                                       | 明低价格或                      | 数量                   |
|                                                               |                  |                        |                  |                  |                                                                                                    |                | rctn」+lEn<br>*注意:                                                           | ier] 🗏                                                                             | ≧坝订里₿                      | (一)決速模)              |
| 投票代号                                                          |                  |                        |                  |                  |                                                                                                    |                | ,上心,<br>「快速訂單」 コ                                                            | <b>h能將不設</b> 有                                                                     | 確認頁面                       | ,閣下如壽                |
| 「畄米印」(夕半亩穴ントゥ                                                 | シリナス             | 米武右主己)                 |                  |                  |                                                                                                    |                | ■所涉及之費用                                                                     | 需關閉「快<br>∃通过「快望                                                                    | 速訂單」                       | 功能。<br>能下3#7==       |
| 1 年尖加 \ 合芬冏谷 け ぞ                                              | テピ り 早!          | 天以月左异丿                 |                  |                  |                                                                                                    |                | ◎♪耑日打承独                                                                     | 北唐紀   1天辺                                                                          | 5月年」功                      | ME P 进行3             |

- 订单类别(各券商容许客户订单类或有差异)

- 价格(按▲■到上下价格)

- 数量(按▲■增加手数)

到期日(系统可储存未完成的挂盘股数,并在下一交易日传送至交易所,直至到期或全部成交)

Х

4. 键盘快捷键 🚺 显示六项股票买卖常用操作 (如图)

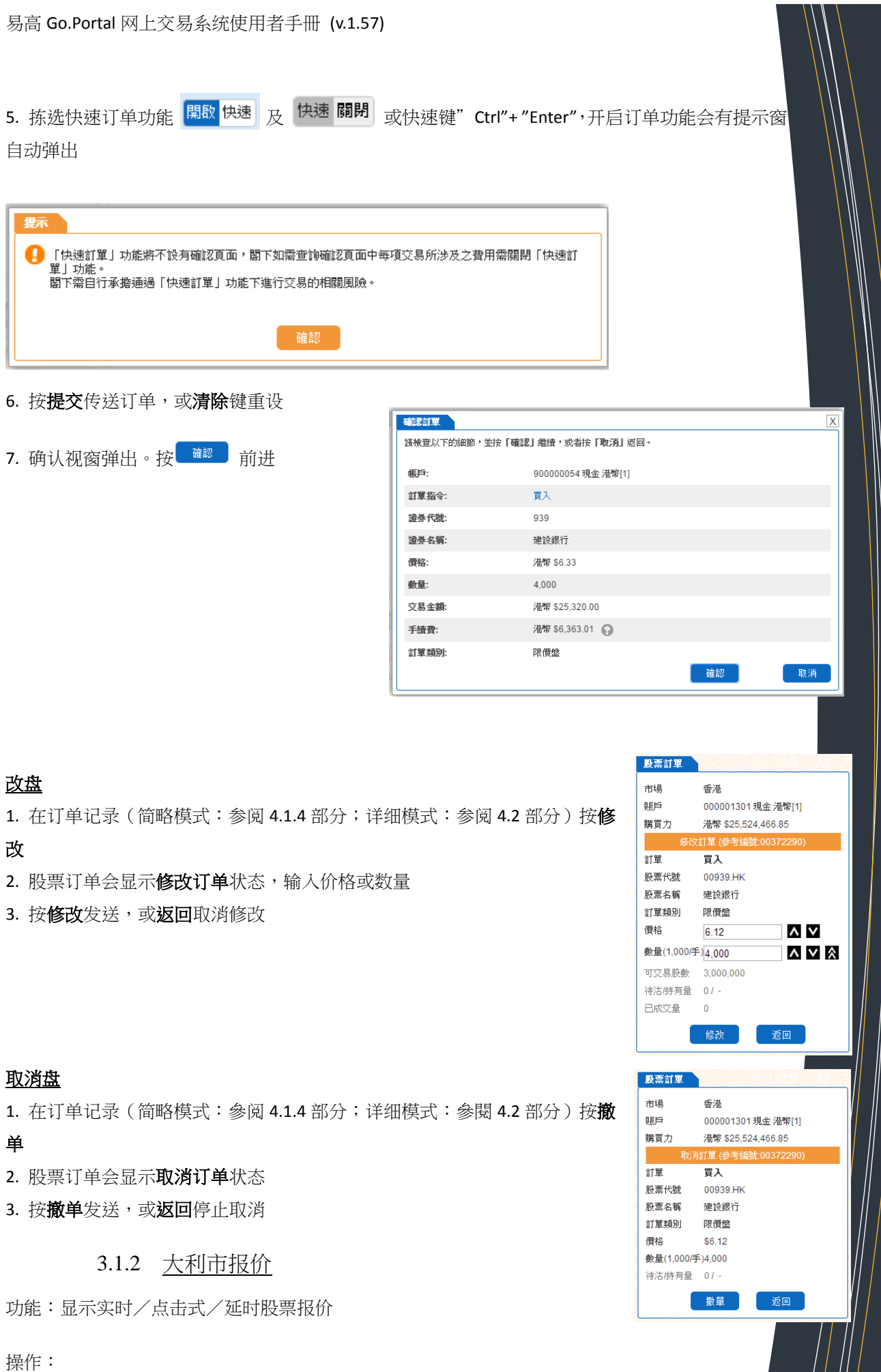

)ホIF 9

| <ul> <li>请於</li> </ul>                                                                                                    | 示 成功连持                                                                                                    | <sup>8</sup> 🔲 指相                                                                                                    | 示,确得                                                                                                    | 呆系统语                                                                                                    | <b>主接</b> 正常                                                                                                    | ŕ                                                                                                 |                                                                             |                                                                                    |                                                                                                    |                                                                                                    |                                                                                                    |                                                                                                    |                                                                                                    |
|----------------------------------------------------------------------------------------------------|----------------------------------------------------------------------------------------------------|----------------------------------------------------------------------------------------------------|----------------------------------------------------------------------------------------------------|----------------------------------------------------------------------------------------------------|----------------------------------------------------------------------------------------------------|---------------------------------------------------------------------------------------------------|-----------------------------------------------------------------------------|------------------------------------------------------------------------------------|----------------------------------------------------------------------------------------------------|----------------------------------------------------------------------------------------------------|----------------------------------------------------------------------------------------------------|----------------------------------------------------------------------------------------------------|----------------------------------------------------------------------------------------------------|
|                                                                                                    |                                                                                                    |                                                                                                    | VI H IV                                                                                                    |                                                                                                    |                                                                                                    | J                                                                                                 |                                                                             |                                                                                    |                                                                                                    |                                                                                                    |                                                                                                    |                                                                                                    |                                                                                                    |
| • 按                                                                                                    | 詳細   間時                                                                                                    | ¥   列表                                                                                                    | :   新湯;                                                                                                    | 基邦經済                                                                                                    | ™ 可逆                                                                                                    | 取列表                                                                                               | 表报价模                                                                        | 莫式,或                                                                               | 由新鸿                                                                                                    | 基财经                                                                                                    | 资讯有                                                                                                    | 限公司提                                                                                                    | 供之股                                                                                                    |
| 票资                                                                                                    | 科                                                                                                    |                                                                                                    |                                                                                                    |                                                                                                    |                                                                                                    |                                                                                                   |                                                                             |                                                                                    |                                                                                                    | _                                                                                                    |                                                                                                    |                                                                                                    |                                                                                                    |
|                                                                                                    |                                                                                                    | 24                                                                                                    |                                                                                                    | 2                                                                                                    |                                                                                                    |                                                                                                   |                                                                             |                                                                                    |                                                                                                    |                                                                                                    | 節呚椗                                                                                                    | t=₽                                                                                                    |                                                                                                    |
|                                                                                                    | の (決美) 可汁穴 (土田)                                                                                                    |                                                                                                    | F础快式                                                                                                    | N                                                                                                    | 簡略   新潟                                                                                                    | 基射經資訊<br>                                                                                         | 报价 数                                                                        | 24,720.75 -111                                                                     | .33 -0.45% 创                                                                                                    | 业板指数4                                                                                                    | 面哈伊                                                                                                    | ₹工\                                                                                                    | 52.93 -156.: 转为延                                                                                                    |
| 5 建豆控制<br>85.15 買了                                                                                                    |                                                                                                    | 出                                                                                                    | 詳細                                                                                                    |                                                                                                    | 成交紀                                                                                                    | 錄                                                                                                 | - 300 1                                                                     | 音唐父杨所 [<br>177.70 17                                                               | 亚尔(可活空)<br>7.80 3                                                                                                    | <b>集</b> 用                                                                                                    | 详                                                                                                    | ĨĦ                                                                                                    | 成交纪录                                                                                                    |
| 85.15 2 1.2<br>85.10 76 282.4                                                                                                    | 2K 85.20 3 14<br>4K 85.25 3 61                                                                                                    |                                                                                                    | 85.15                                                                                                    | -0.600<br>-0.70%                                                                                                    | 15:59 400<br>15:59 400                                                                                                    | 85.20<br>85.15                                                                                    | 21.6K<br>15.2K                                                              | 177.70 177<br>177.60 177                                                           | .80<br>.90 2                                                                                                    | 5.2K<br>26.7K H                                                                                                    | к <b>д 177.</b>                                                                                                    | <b>70</b> +0.60 +0.34%                                                                                                    | 12:12 500 17<br>相全号码                                                                                                    |
| 35.05 50 436.4<br>85.00 346 733.6<br>84.95 16 34                                                                                                    | 4K 85.30 6 20<br>6K 85.35 0<br>4K 85.40 8                                                                                                    | <ol> <li>2K 當日最高</li> <li>0 當日最低</li> <li>30K 成交量</li> </ol>                                                                                                    | 85.55 開市債<br>85.10 收市價<br>14.14M 成交額                                                                                                    | 85.30<br>85.75<br>1.21B                                                                                                    | 15:59 80.4K<br>15:59D 200                                                                                                    | 85.15<br>84.35                                                                                    | 2K<br>1.1K<br>2.7K                                                          | 177.50 178<br>177.40 178<br>177.30 178                                             | .00 1<br>.10 1<br>.20                                                                                                    | <ol> <li>13.3K 当日最高</li> <li>10.7K 当日最低</li> <li>7K 成交量</li> </ol>                                                                                                    | 178.60<br>176.00<br>1.124M                                                                                                    | 开市价 178.60<br>枚市价 177.10<br>成交額 199.734N                                                                                                    | 11091 11304 11<br>11532 11539 11                                                                                                    |
| 34.90 51 193.2<br>84.85 22 227.2<br>84.80 88 50f                                                                                                    | 2K 85.45 10 11<br>2K 85.50 8 6<br>8K 85.55 4 6                                                                                                    | 0.4K 52周最高<br>7.6K 52周最低<br>1.2K 会差亚衡便                                                                                                    | 90.70 市盈车<br>72.10 股息车<br>0.00 毎股尽                                                                                                    | 2 14.80<br>2 4.10                                                                                                    | 15:59 39.2K<br>15:59 19.6K                                                                                                    | 85.20<br>85.20                                                                                    | 0<br>2K                                                                     | 177.20 178<br>177.10 178                                                           | .30 1<br>.40 1                                                                                                    | 13.3K 52 周最高<br>13.6K 52 周最但                                                                                                    | 189.00 1<br>112.80                                                                                                    | 市盈率 44.97<br>股息率 1.99<br>毎晩及利 2.051                                                                                                    | 11852 11907 12<br>12307 12308 12                                                                                                    |
| 84.75 13 137.6<br>84.70 16 13.2                                                                                                    | 6K 85.60 10 21<br>2K 85.65 9 15                                                                                                    | 1.2K 参考平衡量<br>1.6K 每手股數                                                                                                    | 0.00 母版編<br>0 資産淨<br>400                                                                                                    | 道 73.519                                                                                                    | 15:59 22K<br>15:59 400                                                                                                    | 85.20<br>85.20                                                                                    | 9.7K<br>9.7K<br>2K                                                          | 176.90 178<br>176.80 178                                                           | .60 4<br>.70 5                                                                                                    | 49.1K 参考平衡<br>54.4K 每手股数                                                                                                    | 量 0.00<br>100                                                                                                    | 母版盈利 3.951<br>资产净值 17.589                                                                                                    |                                                                                                    |
| 9063 7385 317 31<br>690 2336 8935 807<br>-18 1799 6425 85                                                                                                    | 18 2024 2418 690 4<br>72 6699 4378 2847 2<br>78 8734 316 4068 1                                                                                                    | 380<br>846<br>197<br>主板成交額                                                                                                    | 指數<br>52.43B                                                                                                    |                                                                                                    | 15:59 400<br>相關代                                                                                                    | 85.15<br>碼                                                                                        | MEET ON 5/3                                                                 | 3/15 FOR FIN R                                                                     | ES/DIV                                                                                                    |                                                                                                    |                                                                                                    | JTS                                                                                                    | 后更新:2015-02-23 11:                                                                                                    |
| 6728 4634 8767 818<br>319 317 998 894                                                                                                    | 84 +1s 2846 1197 1<br>44 4380 +3s 4977 1                                                                                                    | 197<br>197<br>197<br>197<br>大型時指數                                                                                                    | 23209.63 +30<br>439.67 +2.<br>27844.68 +50                                                                                                    | 0.59 +0.13%<br>.60 +0.59%<br>0.05 +0.18%                                                                                                    | 11242 11332 1<br>11481 12113 1                                                                                                    | 11438 A<br>12168 🗐                                                                                |                                                                             |                                                                                    |                                                                                                    |                                                                                                    |                                                                                                    |                                                                                                    |                                                                                                    |
| 8167 2265 1799 31<br>6727 8578 9038 857<br>9419 8127 8578 53(                                                                                                    | 18 4378 +5s 4<br>77 2847 +4s 8179 +<br>68 +2s 6699 9063 2                                                                                                    | 977<br>65<br>369<br>中資股指數                                                                                                    | 10598.18 -0.9<br>4436.27 +1                                                                                                    | 97 -0.01%<br>39 +0.03%                                                                                                    | 12170 12187 1<br>12235 12267 1<br>12276 12536 1                                                                                                    | 12219<br>12268                                                                                    |                                                                             |                                                                                    |                                                                                                    |                                                                                                    |                                                                                                    |                                                                                                    |                                                                                                    |
| 8146 5666 1940 243<br>8147 4409 3991 817                                                                                                    | 39 2417 9074 4057 8<br>76 2417 8944 8179 8                                                                                                    | 939<br>577                                                                                                    | 23193.00 +2                                                                                                    | 7.00 +0.12%                                                                                                    | 12833 12897 1<br>12427 12655 1                                                                                                    | 13005                                                                                             |                                                                             |                                                                                    |                                                                                                    |                                                                                                    |                                                                                                    |                                                                                                    |                                                                                                    |
| MEET ON 7/10/13 FOR                                                                                                    | R 3RD INT DIV                                                                                                    |                                                                                                    |                                                                                                    | 最後                                                                                                    | 更改:2013-09-25                                                                                                    | 16:01:03                                                                                          |                                                                             |                                                                                    |                                                                                                    |                                                                                                    |                                                                                                    |                                                                                                    |                                                                                                    |
| き しょうしん しょうしん しょうしょう しょう しょうしん しょうしん しょうしん しょうしん しょうしん しょうしん しょうしん しょうしん しょうしん しょうしん しょうしん しょうしん しょうしん しょうしん しょうしん しょうしん しょうしん しょうしん しょうしん しょうしん しょうしん しょうしん しょうしん しょうしん しょうしん しょうしん しょうしん しょうしん しょうしん しょうしん しょうしょう しょうしょう しょうしょう しょう しょう しょう しょう しょ                                                                                                    | 家卖队伍                                                                                                    | 之价位                                                                                                    | ,可以有                                                                                                    | 带价到服                                                                                                    | 设票订单                                                                                                    | 进行                                                                                                | 买卖(计                                                                        | 青参阅4                                                                               | 4.1.1 部                                                                                                    | 分)                                                                                                    | 22                                                                                                    | 266 +3s 1                                                                                                    | 197 3265                                                                                                    |
| -1 =3                                                                                                    | . <i>14 + + +</i> +                                                                                                    | 4百日.71 /                                                                                                    |                                                                                                    | ∃¥.≾                                                                                                    | 亡力手后                                                                                                    |                                                                                                   |                                                                             |                                                                                    |                                                                                                    |                                                                                                    | . 17                                                                                                    | 18 4079 1                                                                                                    | 197 4377                                                                                                    |
| 1 鼠忉                                                                                                    | 汤仕芬冏                                                                                                    | 编写队[                                                                                                    | 五上円五                                                                                                    | 亚小芬酯                                                                                                    | 印石你                                                                                                    |                                                                                                   |                                                                             |                                                                                    |                                                                                                    |                                                                                                    |                                                                                                    |                                                                                                    |                                                                                                    |
| 氟忉                                                                                                    | 「恀仕芬冏                                                                                                    | 编写队1                                                                                                    | 五上山立                                                                                                    | 亚小芬柏                                                                                                    | 日名怀                                                                                                    |                                                                                                   |                                                                             |                                                                                    |                                                                                                    |                                                                                                    |                                                                                                    | 恒生證券                                                                                                    | 有限公司                                                                                                    |
| 載<br>切<br>双点                                                                                                    | 《<br>由<br>券<br>商<br>号                                                                                                    | 编与队1<br>码会突 <u>1</u>                                                                                                    | 五上可s<br>記相同刻                                                                                                    | 亚小芬福<br>券商之排                                                                                                    | 冒名称<br>昨队状况                                                                                                    | 2                                                                                                 |                                                                             |                                                                                    |                                                                                                    | 9063                                                                                                    | 7385 317                                                                                                    | 恒生證券                                                                                                    | 有限公司                                                                                                    |
| ■ 鼠 切<br>双 点                                                                                                    | 、移在芬商<br>(击券商号<br>;相关代码                                                                                                    | 編与队1<br>码会突 <u>1</u><br>之股票组                                                                                                    | 五上可」<br>記相同刻<br>扁号(遊                                                                                                    | 亚小芬萨<br>券商之排<br>通常为认                                                                                                    | 雪名林<br>昨队状况<br>、股证、                                                                                                    | し<br>午熊i                                                                                          | E),可2                                                                       | 马上显                                                                                | 示该相约                                                                                                    | → 9063<br>690<br>关 -1s                                                                                                    | 3 7385 317<br>2336 8938<br>1799 6425                                                                                                    | 恒生證券<br>318 2024 24<br>5 8072 6699 43<br>5 8578 8734 3<br>7 9394 45 20                                                                                                    | 有限公司<br>118 690 4380<br>378 2847 2846<br>16 4068 1197<br>246 1197 1197                                                                                                    |
| <ul> <li>鼠材     <li>双点     <li>点击     <li>股票     </li> </li></li></li></ul>                                                                                                    | (古券商号)<br>(古券商号)<br>(相关代码)<br>(立报价)                                                                                                    | 编与队1<br>码会突<br>之股票组                                                                                                    | 五上可s<br>記相同考<br>扁号(並                                                                                                    | 亚小芬福<br>券商之排<br>通常为り                                                                                                    | 雪名林<br>昨队状况<br>、股证、                                                                                                    | 2<br>牛熊i                                                                                          | E),可                                                                        | 马上显                                                                                | 示该相约                                                                                                    | 9063<br>690<br>子<br>6728<br>319                                                                                                    | 3 7385 317<br>2336 8935<br>1799 6425<br>3 4634 8767<br>317 998                                                                                                    | 恒生證券<br>318 2024 24<br>5 8072 6699 43<br>5 8578 8734 3<br>7 8184 +15 28<br>8944 4380                                                                                                    | 有限公司<br>118 690 4380<br>378 2847 2846<br>16 4068 1197<br>146 1197 1197<br>38 4977 1197                                                                                                    |
| <ul><li>風付</li><li>双点</li><li>点击</li><li>股票</li><li>利害</li></ul>                                                                                                    |                                                                                                    | 编写队[<br>码会突 <u></u><br>之股票约                                                                                                    | 五上可立<br>記相同刻<br>扁号(近                                                                                                    | <sup>正小分留</sup><br>券商之排<br>通常为り                                                                                                    | 第名称<br>非队状况<br>、股证、                                                                                                    | 2<br>牛熊i                                                                                          | <u>正</u> ),可 <u>〕</u>                                                       | 马上显                                                                                | 示该相约                                                                                                    | → 9063<br>690<br>-1s<br>6728<br>319<br>8167<br>6727<br>6727                                                                                                    | 3 7385 317<br>2336 8935<br>1799 6425<br>3 4634 8767<br>317 998<br>2265 1795<br>8 578 9035                                                                                                    | 恒生證券<br>318 2024 24<br>5 8072 6699 44<br>5 8578 8734 3<br>7 8184 +15 28<br>8944 4380 +<br>9 318 4378<br>3 8577 2847 +                                                                                                    | 有限公司<br>118 690 4380<br>378 2847 2846<br>16 4068 1197<br>146 1197 1197<br>458 4977<br>458 4977<br>458 4977<br>458 4927                                                                                                    |
| 取<br>双点<br>点<br>む<br>一<br>双<br>点<br>む<br>の<br>列<br>表                                                                                                    | (古券商号)<br>(古券商号)<br>行相关代码<br>夏之报价<br>夏夏(武)                                                                                                    | 码会突 <u>1</u><br>码会突 <u>1</u><br>之股票约                                                                                                    | 五上山。<br>記相同刻<br>扁号(述                                                                                                    | 並小分留<br>券商之掛<br>通常为り                                                                                                    | 即名称                                                                                                    | 2<br>牛熊i                                                                                          | 王),可                                                                        | 马上显;                                                                               | 示该相约                                                                                                    | 9063<br>690<br>-15<br>6728<br>319<br>8167<br>6727<br>9419<br>8146                                                                                                    | 3 7385 317<br>2336 8935<br>1799 6425<br>3 4634 8767<br>317 998<br>2265 1799<br>8578 9038<br>8578 9038<br>8127 8578<br>5666 1944                                                                                                    | 恒生證券<br>318 2024 24<br>5 8072 6699 43<br>5 8578 8734 3<br>7 8184 +15 28<br>8944 4380 +<br>3 8577 2847 +<br>5 5368 +25 66<br>2 2439 2417 90                                                                                                    | 有限公司<br>118 690 4380<br>178 2847 2846<br>16 4068 1197<br>146 1197 1197<br>35 4977 1197<br>45 8179 +65<br>399 9063 2369<br>174 4057 8939<br>4057 8939                                                                                                    |
| ■ 取 点 点 説 型 表 列表 入                                                                                                    | 《 步 在 芬 商 号<br>( 击 券 商 号<br>; 相 关 代 码<br>[ 之 报 价<br>[ 〕 茂 取 一 盘<br>] 选 取 一 盘                                                                                                    | 编写队[<br>码会突]<br>之股票约<br>之股票约                                                                                                    | 五上 山 。<br>記相同参<br>扁号(並                                                                                                    | <sup>正小分に</sup><br>券商之掛<br>通常为り<br>察看其:                                                                                                    | <sup>第名称</sup><br>非队状况<br>、<br>、<br>服价                                                                                                    | 牛熊                                                                                                | 正),可                                                                        | 马上显                                                                                | 示该相约                                                                                                    | ● 9063<br>690<br>-15<br>6728<br>319<br>8167<br>6727<br>9415<br>8146<br>8146<br>8147                                                                                                    | 3 7385 317<br>2336 893<br>1799 642<br>3 4634 8767<br>317 998<br>2265 1799<br>8578 9036<br><b>8127</b> 8578<br>5666 1944<br>4409 3991                                                                                                    | 恒生證券<br>318 2024 24<br>5 8072 6699 43<br>5 8578 8734 3<br>7 8784 *19 26<br>9 348 *19 26<br>9 348 4380 *<br>9 318 4378<br>3 8577 2847 *<br>5 368 *29 66<br>*29 66<br>*29 66<br>*2417 93<br>1 8176 2417 93                                                                                                    | 有限公司<br>118 690 4380<br>378 2847 2846<br>16 4068 1197<br>146 1197 1197<br>153 4977 1197<br>153 4977<br>153 8179 +55<br>199 9063 2369<br>174 4057 8939<br>144 8179 8577                                                                                                    |
| ■ 双点股列                                                                                                    | ★ 日本 第 個 年 第 個 年 第 個 年 第 個 年 第 個 年 第 個 年 第 個 年 第 個 年 第 個 年 第 個 年 1 日本 1 日本 1 日本 1 日本 1 日本 1 日本 1 日本 1                                                                                                    | 编写[N1]<br>码会突<br>了<br>股<br>票<br>《<br>子<br>股<br>票<br>《<br>子<br>股<br>票<br>《<br>二<br>》<br>"<br>子<br>》<br>"                                                                                    | 五上可3<br>显相同刻<br>扁号(朔<br>二,同时<br>可<br>天和                                                                                                    | <sup>正小分に</sup><br>券商之排<br>通常为<br>が<br>察看其<br>:<br><b>买<br/>沽列</b>                                                                                                    | <sup>第名林</sup><br>下<br>下<br>下<br>下<br>下<br>下<br>下<br>下<br>下<br>下<br>下<br>下<br>下                                                                                                    | 牛熊                                                                                                | 王),可                                                                        | 马上显起                                                                               | 示该相约                                                                                                    | 9063<br>690<br>690<br>6728<br>319<br>8167<br>6727<br>9418<br>8147<br>8147                                                                                                    | 3 7385 317<br>2336 893<br>1799 6423<br>3 4634 8767<br>317 998<br>2265 1793<br>8578 903<br>8127 8578<br>5666 1944<br>4409 3991                                                                                                    | 恒生證券<br>318 2024 24<br>5 8072 6699 43<br>5 8578 8734 33<br>7 8184 +15 28<br>8944 4380 +<br>9 318 4378<br>9 318 4378<br>9 318 438<br>9 318 438<br>9 318 438<br>9 318 4378<br>9 318 4378<br>9 318 4378<br>9 318 4378<br>9 318 4378<br>9 318 4378<br>9 318 4378<br>9 318 4378<br>9 318 4378<br>9 318 4378<br>9 318 438<br>9 318 438<br>9 318 458<br>9 418 458<br>9 4                                                                                                    | 有限公司<br>118 690 4380<br>178 2847 2846<br>16 4068 1197<br>146 1197 1197<br>35 4977 1197<br>45 8179 405<br>399 9063 2369<br>174 4057 8939<br>144 8179 8577                                                                                                    |
| <ul> <li>氧</li> <li>双</li> <li>点</li> <li>品</li> <li>現</li> <li>利</li> <li>み</li> <li>入</li> <li>1</li> </ul>                                                                                                    | 《 <sup>4</sup> 在芬商<br>(古券商号<br>(古券商号<br>(古利会代码<br>(<br>注)<br>(<br>注)<br>(<br>注)<br>(<br>注)<br>(<br>二<br>(<br>一<br>一<br>一<br>一<br>一<br>一<br>一<br>一<br>一<br>一<br>一<br>一<br>一<br>一<br>一<br>一<br>一                                                                                                    | 编写 (M)<br>码 会 突 !<br>子 :<br>子 :<br>子 :<br>子 :<br>子 (国<br>表 (国                                                                                                    | ユニロ<br>コ<br>記<br>相<br>局<br>号<br>(<br>前<br>利<br>表<br>按<br>盤<br>示<br>が<br>利<br>表<br>安<br>佐<br>一<br>の<br>引<br>表<br>を<br>の<br>の<br>ま<br>の<br>う<br>。<br>参<br>の<br>、<br>の<br>う<br>の<br>え<br>の<br>の<br>、<br>の<br>の<br>し<br>の<br>し<br>の<br>の<br>の<br>し<br>の<br>の<br>の<br>の<br>し<br>の<br>の<br>の<br>の<br>の<br>し<br>の<br>の<br>の<br>の<br>の<br>の<br>の<br>の<br>の<br>の<br>の<br>の<br>の | <sup>正小分に</sup><br>奈商之封                                                                                                    | 影名称<br>下队股 服<br>服<br>服<br>服<br>、<br>形<br>、<br>形<br>、<br>形<br>、<br>、<br>、<br>、<br>、<br>、<br>、<br>、<br>、<br>、<br>、<br>、<br>、                                                                                                    | 牛熊i                                                                                               | 正),可 <sup>3</sup><br>、买入家                                                   | 马上显                                                                                | 示该相约<br>· 高/低,                                                                                                    | → 90633<br>680<br>11<br>6722<br>319<br>8167<br>6727<br>9416<br>8147<br>8147<br>8147                                                                                                    | 3 7385 317<br>2336 8933<br>1799 6425<br>4634 876<br>317 998<br>2265 1799<br>8578 9038<br>5666 1940<br>4409 399                                                                                                    | 恒生證券<br>318 2024 24<br>5 8072 6699 43<br>5 8578 8734 3<br>9 318 419 28<br>9 318 4378<br>3 8577 2847 4<br>3 5368 225 66<br>0 2439 2417 90<br>1 8176 2417 88<br>求交量和J                                                                                                    | <b>有限公司</b><br>118 690 4380<br>178 2847 2846<br>16 4068 1197<br>146 1197 1197<br>153 4977<br><b>455</b> 4977<br><b>45</b> 4977<br><b>45</b> 4977<br><b>45</b> 3179 <b>455</b><br>199 9063 2369<br>174 4057 8939<br><b>144 8179</b> 8577<br>求 2007                                                                                                    |
| <ul> <li>■ 取</li> <li>取点</li> <li>点击</li> <li>股</li> <li>列表</li> <li>入</li> <li>1</li> </ul>                                                                                                    | 体在芬商<br>雪赤相关代价<br>零之报价<br>选取一盘<br>两种模式<br>此 详细                                                                                                    | 编写队I<br>码会突<br>了<br>股<br>票<br>《<br>子<br>股<br>票<br>《<br>子<br>股<br>票<br>《<br>子<br>》<br>表<br>"<br>详<br>"<br>"<br>"<br>"<br>"<br>"<br>"<br>"<br>"<br>"<br>"<br>"<br>"<br>"<br>"<br>"<br>"<br>" | 五上可引<br>記相同<br>二<br>相同<br>(<br>道<br>一<br>同<br>表<br>按<br>告<br>(<br>道<br>一<br>町<br>引                                                                                                    | <sup>匹小芬ド</sup><br>奈商之封                                                                                                    | 制名称                                                                                                    | 七<br>牛熊i<br>-<br>-<br>-<br>鉄率<br>4.45 -1.0                                                        | E),可<br>、<br>文人<br>3<br>7% 主板                                               | 马上显<br>安出价、<br>交額21.3                                                              | - 示该相纠<br>• 高/低,                                                                                                    | 9063<br>690<br>726<br>319<br>8167<br>9418<br>8146<br>8147<br>/开/前□                                                                                                    | 3 7385 317<br>2336 893<br>1799 6425<br>3 4634 876<br>317 998<br>2265 1799<br>2265 1799<br>2578 903<br>9127 8578<br>5666 194(<br>4409 399 <sup>-1</sup>                                                                                                    | 恒生證券<br>318 2024 24<br>5 8072 6699 43<br>5 8578 8734 33<br>7 <b>9184 112</b> 22<br>9344 4380 4<br>9 318 4378<br>9 318 4378<br>9 417 95<br>9 417 95<br>1 4176 2417 95<br>1 4176 2417<br>9 318 438<br>1 4176 2417<br>9 318 438<br>1 4176 2417<br>9 318 438<br>1 4176 2417<br>9 318 438<br>1 4176 2417<br>1 4176 24176<br>1 4176 2417                                                                                                    | 有限公司<br>118 690 4380<br>178 2847 2846<br>16 4068 1197<br>146 1197 1197<br>145 4977<br>149 9063 2369<br>174 4057 8939<br>144 8179 8577<br>式 交额)                                                                                                    |
| <ul> <li>氧</li> <li>取</li> <li>点</li> <li>股</li> <li>列</li> <li>▶</li> <li>1</li> </ul>                                                                                                    | 体在芬商<br>電力<br>電力<br>電力<br>電力<br>一般<br>一般<br>一般<br>一般<br>一般<br>一般<br>一般<br>一般<br>一般<br>一般                                                                                                    | 编写队[<br>码会突]<br>之股票约<br>子股 详 (<br>引表(<br>1                                                                                                    | 五上可<br>記<br>相<br>同<br>句<br>記<br>一<br>日<br>同<br>(<br>道<br>一<br>一<br>可<br>引<br>之<br>相<br>同<br>(<br>道<br>一<br>一<br>の<br>引<br>之<br>の<br>引<br>の<br>一<br>の<br>引<br>の<br>引<br>の<br>一<br>の<br>引<br>の<br>一<br>の<br>の<br>一<br>の<br>一<br>の                                                                                                    | <sup>匹小芬倍</sup><br>奈商之<br>新                                                                                                    | 和<br>下<br>服<br>服<br>服<br>低<br>大<br>次<br>、<br>服<br>价<br><b>表</b><br>、<br>升<br>119.12 -4                                                                                                    | 子熊<br>计<br>(<br>(<br>(<br>(<br>(<br>(<br>(<br>(<br>(<br>(<br>(<br>(<br>(<br>(<br>(<br>(<br>(<br>( | 正),可<br>正),可<br>了% 主板刷                                                      | 马上显之<br>专出价、                                                                       | 示该相约<br>・高/低,<br>∞68 詳細                                                                                                    | → 90633<br>680<br>419<br>6726<br>6727<br>9416<br>8146<br>8147<br>8147<br>8147<br>8147<br>8147<br>8147                                                                                                    | 7385 317     2336 8933     1799 6425     4634 876     317 998     2265 1799     8578 9038     1227 8578     5666 1940     4409 399     位介、ド 列表 新                                                                                                    | 恒生證券<br>318 2024 24<br>5 8072 6699 43<br>5 8578 8734 3<br>9 318 419 28<br>9 318 4378<br>3 8577 2847 4<br>3 5368 225 66<br>0 2439 2417 92<br>0 2439 2417 92<br>0 2417 5<br>2417 5<br>2 | <b>有限公司</b><br>118 690 4380<br>178 2847 2846<br>16 4068 1197<br>146 1197 1197<br>155 4977<br>45 8179 +65<br>199 9063 2369<br>174 4057 8939<br>144 8179 8577<br>求 交额)                                                                                                    |
| <ul> <li>氧</li> <li>取</li> <li>点</li> <li>品</li> <li>売</li> <li>現</li> <li>利</li> <li>▶</li> <li>▶</li> <li>▲</li> <li>1</li> </ul>                                                                                                    | 体在芬商<br>雪茄 有关的<br>小子 一 一 一 一 一 一 一 一 一 一 一 一 一 一 一 一 一 一 一                                                                                                    | 编写队[<br>码会突]<br>之股票<br>子股票<br>引表 (5<br>1<br>1<br>1                                                                                                    | 五上可<br>記<br>相同<br>同<br>表<br>時<br>和<br>記<br>4.106%<br>中<br>                                                                                                    | <sup>匹小芬ド</sup><br>奈商之持<br>重常为り<br>察看其:<br>素<br>(<br>、<br>升<br>、<br>(<br>、<br>、<br>、<br>、<br>、<br>、<br>、<br>、                                                                                                    | 割名称<br>  队状况、<br>股证、<br>投价<br>表、升<br>,119.12 -4                                                                                                    | 七<br>牛熊<br>-<br>鉄率<br>4.45 -1.0                                                                   | E),可<br>、<br>文入<br>3<br>7% 主板劇                                              | 马上显着<br>专出价、<br>交額21.3                                                             | <ul> <li>一、该相</li> <li>・高/低,</li> <li>068 詳細</li> </ul>                                                                                         | 9063<br>690<br>726<br>319<br>8167<br>6727<br>9418<br>8146<br>8147<br>8147<br>8147<br>11<br>()<br>()<br>()<br>()<br>()<br>()<br>()<br>()<br>()<br>()<br>()<br>()<br>()                                    | 3 7385 317<br>2336 893<br>1799 642:<br>3 4634 876<br>3 17 998<br>2265 1799<br>2265 1799<br>2265 1799<br>2265 194<br>2365 194<br>4409 399<br>女仆、「<br>列表」新<br>調整                                                                                                    | 恒生證券<br>318 2024 24<br>5 8072 6699 43<br>5 8578 8734 3<br>7 <b>9184 11</b> 22<br>9344 4380 4<br>3 8577 2247 4<br>3 368 <b>425</b> 66<br>0 2439 2417 90<br>1 8176 2417 89<br>成交量和/<br>満里財經資訊<br>清質法列表                                                                                                    | 有限公司<br>118 690 4380<br>178 2847 2846<br>16 4068 1197<br>146 1197 1197<br>155 4977<br>145 8179 +65<br>199 9063 2369<br>174 4057 8939<br>144 8179 8577<br>式交额)                                                                                                    |
| <ul> <li>氟</li> <li>和</li> <li>双</li> <li>点</li> <li>品</li> <li>現</li> <li>利</li> <li>▶</li> <li>1</li> </ul>                                                                                                    | ◎ 在 芬 商<br>雪 赤 相 关 代 价<br>雲 模 式 取 一 盘<br>两 种 模 코<br>L. 详细                                                                                                    | 编写队[<br>码会突]<br>之股票约<br>子股票<br>引表(国<br>1<br><u>限票</u><br>00005                                                                                                    | 五<br>上<br>山<br>引<br>記<br>相<br>同<br>号<br>(<br>道<br>町<br>和<br>志<br>4<br>の                                                                                                    | 正小芬倍<br>条商之排<br>通常为り<br>察看其:<br>案<br>(小芬倍<br>案<br>(本)<br>(本)<br>(本)<br>(本)<br>(本)<br>(本)<br>(本)<br>(本)<br>(本)<br>(本)                                                                                                    | 新名林<br>下<br>下<br>下<br>下<br>下<br>下<br>下<br>大<br>万<br>大<br>万<br>大<br>万<br>大<br>万<br>大<br>万<br>大<br>万<br>大<br>万<br>大<br>万<br>大<br>万<br>大<br>万<br>大<br>万<br>大<br>万<br>大<br>万<br>大<br>万<br>大<br>万<br>大<br>万<br>、<br>大<br>万<br>、<br>大<br>万<br>、<br>、<br>日<br>七<br>で<br>、<br>日<br>日<br>で<br>、<br>一<br>日<br>日<br>一<br>て<br>、<br>一<br>五<br>一<br>一<br>日<br>二<br>二<br>一<br>一<br>二<br>一<br>二<br>一<br>二<br>一<br>二<br>一<br>二<br>二<br>一<br>二<br>二<br>二<br>二<br>二<br>二<br>二<br>二<br>二<br>二<br>二<br>二<br>二 | 牛熊<br>牛熊<br>4.45 -1.0<br><sup>賣出</sup><br>78.10                                                   | E),可<br>文人<br>家人<br>家<br>元<br>7% 主板<br>最高<br>79.40                          | 马上显<br>安出价、<br>交額 21.3<br><u>最低</u><br>78.00                                       | <ul> <li>示该相当</li> <li>・高/低。</li> <li>の68 詳細</li> <li>開市環</li> <li>78.95</li> </ul>                                                             | → 90633<br>690<br>672E<br>319<br>8166<br>6727<br>941E<br>8146<br>8147<br>8147<br>8147<br>8147<br>8147<br>8147<br>8147<br>8147                                                                            | 7385 317<br>2336 893<br>1799 6425<br>4634 876<br>317 998<br>2265 1799<br>8578 9038<br>8122 8578<br>5666 1940<br>4409 399<br>枚介、ト<br>列表 新<br>襲<br>成交量<br>5.24M                                                                                                    | 恒生證券<br>318 2024 24<br>5 8072 6699 43<br>5 8578 8734 3<br>9 314 419 28<br>9 318 4378<br>8 8577 2847 4<br>9 318 4378<br>8 5577 2847 4<br>9 318 4378<br>2 439 2417 9<br>2 439 2417 9<br>2 439 2417 9<br>0 2439 2417 9<br>0 2439 2417 9<br>成交量和1)<br>满基財經資訊<br>構置法列表<br>成交額<br>410.19M                                                                                                    | 有限公司<br>118 690 4380<br>178 2847 2846<br>16 4068 1197<br>146 1197 1197<br>155 4977<br>45 3179 +65<br>199 9063 2369<br>174 4057 8939<br>144 3179 8577<br>式 交额)                                                                                                    |
| <ul> <li></li></ul>                                                                                                    | ★ 在 芬 商 ★ 市 前 4 关 代 奇 ★ 市 前 4 关 代 句 ★ 市 前 4 关 代 句 ★ 市 前 4 大 の ★ 市 前 4 大 の ★ 市 1 大 の ★ 市 1 大 の ★ 市 1 大 の ★ 市 1 大 の ★ 市 1 大 の ★ 市 1 大 の ★ 市 1 大 の ★ 市 1 大 の ★ 市 1 大 の ★ 市 1 大 の ★ 市 1 大 の ★ 市 1 大 の ★ 市 1 大 の ★ 市 1 大 の ★ 市 1 大 の ★ 市 1 大 0 大 0 大 0 大 0 大 0 大 0 大 0 大 0 大 0 大                                                                                                    | 编写队[<br>码会突]<br>之股票<br>子股票<br>引表(<br>1<br>1<br>00005                                                                                                    | 五上可<br>加上可<br>加上可<br>加<br>加<br>二<br>一<br>二<br>相<br>同<br>同<br>表<br>(<br>道<br>一<br>一<br>可<br>引<br>刻<br>刻<br>一<br>一<br>の<br>引<br>刻<br>刻<br>一<br>一<br>引<br>え<br>一<br>の<br>引<br>え<br>一<br>の<br>引<br>え<br>一<br>の<br>引<br>え<br>一<br>の<br>引<br>え<br>の<br>の<br>う<br>う<br>刻<br>の<br>う<br>う<br>刻<br>の<br>一<br>の<br>う<br>う<br>刻<br>の<br>う<br>う<br>う<br>う<br>う<br>う<br>う<br>う<br>う<br>う<br>う<br>う<br>う                                                                                                    | <sup>匹小芬倍</sup><br>券商之封<br>通常为<br>が<br>案看其<br>ご<br>なの、<br>升<br>で<br>ない<br>なん<br>なん<br>、<br>新<br>、<br>新<br>、<br>新<br>、<br>、<br>新<br>、<br>、<br>新<br>、<br>、<br>、<br>、<br>、<br>、<br>、<br>、<br>、<br>、<br>、<br>、<br>、                                                                                                    | 时名称<br>非队状况<br>股证、<br>报价<br>表、升<br>,119.12 -4<br>夏入<br>78.05<br>123.50                                                                                                    | 牛熊<br>牛熊                                                                                          | E),可<br>、<br>买<br>入<br>多<br>7%<br>主板劇<br>最高<br>79.40<br>127.40              | 马上显<br>安出价、<br>交額 21.3<br><sup>- 最低</sup><br>78.00<br>123.20                       | <ul> <li>市该相约</li> <li>市该相约</li> <li>068 詳細</li> <li>開市度</li> <li>78.95</li> <li>127.30</li> </ul>                                              | → 9063<br>690<br>726<br>319<br>8167<br>7727<br>9418<br>8146<br>8147<br>8147<br>8147<br>8147<br>8147<br>8147<br>8147<br>8147                                                                              | 7385 317     2336 8938     1799 6422     4634 8767     317 998     2265 1799     2265 1799     2265 1799     2578 9032     317 998     2265 1799     5566 194     4409 399     文     文     グ     グ     グ     グ     文     文     文     文     文     文     文     文     文     文     文     文     文     文     文     文     文     文     文                                                                                                    | 恒生證券<br>318 2024 24<br>5 8072 6699 42<br>5 8578 8734 3<br>7 8184 +19 26<br>9 348 4380 2<br>9 348 4380 2<br>9 348 4380 2<br>9 348 4380 2<br>9 344 4380 2<br>9 344 4380 2<br>9 348 4380 2<br>9 348 438 4<br>1 347 48<br>3 348 4<br>3 447 4<br>3 447 4<br>4 447 4<br>4 447 4<br>4 448 4<br>4 447 4<br>4 447 4<br>4 448 4<br>4 448 4<br>4 4                                                                                                    | 有限公司<br>118 690 4380<br>178 2847 2846<br>16 4068 1197<br>135 4977 1197<br>+55 4977<br>45 8179 +65<br>999 9063 2369<br>174 4057 8939<br>44 8179 8577<br>武交额)                                                                                                    |
| <ul> <li>氧</li> <li>取</li> <li>点</li> <li>股</li> <li>列</li> <li>▶</li> <li>1</li> </ul>                                                                                                    | ★ 4 年<br>本 前<br>本 前<br>本 前<br>本 前<br>本 代<br>代<br>前<br>本<br>ま<br>れ<br>七<br>祝<br>介<br>、<br>義<br>茂<br>式<br>取<br>一<br>盤<br>、<br>取<br>一<br>盤<br>、<br>取<br>一<br>盤<br>、<br>取<br>一<br>盤<br>、<br>、<br>取<br>一<br>盤<br>、<br>、<br>取<br>一<br>盤<br>、<br>、<br>取<br>一<br>盤<br>、<br>、<br>取<br>一<br>盤<br>、<br>、<br>、<br>、<br>、<br>、<br>、<br>、<br>、<br>、<br>、<br>、<br>、                                                                                                    | 编写队[<br>码会突]<br>之股票。<br>了 记 详 (<br>1<br>00005<br>00001<br>01088                                                                                                    | 五上山<br>星<br>相同<br>一<br>一<br>一<br>一<br>一<br>一<br>一<br>一<br>一<br>一<br>一<br>一<br>一                                                                                                    | <ul> <li>E 小分倍</li> <li>奈商之封</li> <li>通常为り</li> <li>察看其:</li> <li>(第一次)</li> <li>(第一次)</li> <li>(第一次)</li> <li>(第一次)</li> <li>(第一次)</li> <li>(第一次)</li> <li>(第一次)</li> <li>(第一次)</li> <li>(第一次)</li> <li>(第一次)</li> <li>(第一次)</li> <li>(第一次)</li> <li>(第一次)</li> <li>(第一次)</li> <li>(第一次)</li> </ul>                                                                                                    | 野名林<br>ド队状よ<br>限价<br>表<br>・<br>、<br>・<br>、<br>チ<br>、<br>チ<br>、<br>、<br>、<br>、<br>、<br>、<br>、<br>、<br>、<br>、<br>、<br>、<br>、                                                                                                    | 牛熊<br>牛熊<br>4.45 -1.0<br><u>夏出</u><br>78.10<br>123.60<br>21.00                                    | E),可<br>文人<br>家人<br>7% 主板<br>年<br>7%<br>127.40<br>21.80                     | 马上显<br>安出价、<br>交額 21.3<br><u>最低</u><br>78.00<br>123.20<br>20.85                    | <ul> <li>示该相</li> <li>○66 詳細</li> <li>□68 詳細</li> <li>□78.95</li> <li>□27.30</li> <li>□21.50</li> </ul>                                         | → 9063<br>690<br>19<br>6725<br>319<br>8165<br>6727<br>9415<br>8146<br>8147<br>9415<br>8147<br>1415<br>8146<br>8147<br>9110<br>1 箇晰   <br>126.80<br>21.35                                                 | 7385 317         2336 893         1799 6425         4634 8761         317 998         2256 1799         8578 9038         8578 9038         8578 9038         8578 9038         8578 9038         8578 9038         8578 9038         8578 9038         8578 9038         8578 9038         8578 9038         9026 1794         8578 9038         9038 187         904 194         905 194         905 194         907 194         908 194         909 194         907 194         908 194         909 194         909 194         905 194         905 194         905 194         905 194         905 194         905 194         905 194         905 194         905 194         905 194         905 194         905 194         905 194         905 194         905 194         905 194         905 194         905                                                                                                    | 恒生證券<br>318 2024 24<br>5 8072 6699 43<br>5 8578 8734 3<br>9 318 4378<br>9 314 4380 4<br>9 318 4378<br>8 5577 2847 4<br>9 318 4378<br>8 5568 225 66<br>0 2439 2417 90<br>1 8176 2417 8<br>成交量和1)<br>満基財經資訊<br>名音賞法列表<br>成交額<br>410.19M<br>261.83M<br>128.71M                                                                                                    | <b>有限公司</b><br>118 690 4380<br>178 2847 2846<br>16 4068 1197<br>146 1197 1197<br>155 4977<br>155 4977<br>15 3179 +65<br>199 9063 2369<br>174 4057 8939<br>144 3179 8577<br>式 交额)                                                                                                    |
| <ul> <li>氟</li> <li>和</li> <li>次</li> <li>点</li> <li>品</li> <li>現</li> <li>利</li> <li>▶</li> <li>▶</li> <li>▲</li> <li>▲</li></ul> | 体在芬商 (古相关代价) (古相关代价) (支模式 0) (支模式 0) (支根式 0) (大田 0) (大田 0) </td <td>编写队[<br/>码会突]<br/>之股票<br/>子股票<br/>引表(<br/>1<br/>1<br/>1<br/>1<br/>1<br/>1<br/>1<br/>1<br/>1<br/>1<br/>1<br/>1<br/>1<br/>1<br/>1<br/>1<br/>1<br/>1<br/>1</td> <td>五上미<br/>加上<br/>加<br/>相同<br/>同<br/>表<br/>一<br/>の<br/>新<br/>一<br/>一<br/>一<br/>一<br/>一<br/>一<br/>一<br/>一<br/>一<br/>一<br/>一<br/>一<br/>一</td> <td>应小芬倍<br/>泰商之排<br/>通常为订<br/>察看其:<br/>建价、升<br/>*<br/>*<br/>*<br/>*<br/>*<br/>*<br/>*<br/>*<br/>*<br/>*<br/>*<br/>*<br/>*</td> <td>間名称<br/>ド队状で、<br/>股び<br/>股び<br/>大<br/>大<br/>大<br/>大<br/>、<br/>和<br/>119.12 -4<br/>電入<br/>78.05<br/>123.50<br/>20.95<br/>62.15</td> <td>·跌率<br/>4.45 -1.0<br/><sup>查出</sup><br/>78.10<br/>123.60<br/>21.00<br/>62.20</td> <td>正),可<br/>文人<br/>多<br/>7% 主板劇<br/>一<br/>127.40<br/>127.40<br/>63.25</td> <td>马上显<br/>安出价、<br/>交額 21.3<br/><u>最低</u><br/>78.00<br/>123.20<br/>20.85<br/>61.60</td> <td><ul> <li>示该相约</li> <li>高/低,</li> <li>068 詳細</li> <li>78.95</li> <li>127.30</li> <li>21.50</li> <li>63.00</li> </ul></td> <td>90633<br/>880<br/>第15<br/>6726<br/>9416<br/>8147<br/>8147<br/>8147<br/>(开/前レ<br/>1 箇略 1<br/>126.80<br/>21.35<br/>62.70</td> <td>3 7385 317<br/>2336 8938<br/>1799 6422<br/>4634 876<br/>317 988<br/>2265 1799<br/>8578 9038<br/>2127 8578<br/>5666 1944<br/>4409 399<br/>0127 8578<br/>5666 1944<br/>4409 399<br/>0127 8578<br/>5666 1947<br/>4409 399<br/>0127 8578<br/>5666 1947<br/>4409 399<br/>0127 17<br/>0128<br/>5666 194<br/>4409 399<br/>0128<br/>1<br/>5666 194<br/>4409 399<br/>0128<br/>1<br/>5666 194<br/>4409 399<br/>0128<br/>1<br/>5666 194<br/>4409 399<br/>0128<br/>1<br/>5666 194<br/>4409 399<br/>0128<br/>1<br/>5666 194<br/>1<br/>400 19<br/>1<br/>1<br/>5666 194<br/>1<br/>400 19<br/>1<br/>1<br/>5666 194<br/>1<br/>400 19<br/>1<br/>1<br/>5666 194<br/>1<br/>400 19<br/>1<br/>1<br/>5666 194<br/>1<br/>400 19<br/>1<br/>1<br/>5666 194<br/>1<br/>400 19<br/>1<br/>1<br/>5666 194<br/>1<br/>400 19<br/>1<br/>1<br/>5666 194<br/>1<br/>400 19<br/>1<br/>1<br/>5666 194<br/>1<br/>400 19<br/>1<br/>1<br/>5666 194<br/>1<br/>400 19<br/>1<br/>1<br/>5666 194<br/>1<br/>400 19<br/>1<br/>1<br/>5666 194<br/>1<br/>400 19<br/>1<br/>1<br/>5<br/>1<br/>5<br/>1<br/>5<br/>1<br/>5<br/>1<br/>5<br/>1<br/>5<br/>1<br/>5<br/>1<br/>5<br/>1<br/>5</td> <td>恒生證券<br/>318 2024 24<br/>5 8072 6699 42<br/>5 8578 8734 3<br/>7 8184 +19 26<br/>9 9344 4380 =<br/>9 9344 4380 =<br/>9 9344 4380 =<br/>9 318 4378<br/>3 6577 2847 =<br/>1 8777 2847 =<br/>1 8777 2847 =<br/>1 8777 2847 =<br/>1 8777 2847 =<br/>1 8777 2847 =<br/>2 439 2417 90<br/>1 8777 2847 =<br/>2 439 2417 90<br/>1 8777 2847 =<br/>2 439 2417 90<br/>1 8777 2847 =<br/>1 8777 2847 =<br/>1 8</td> <td><b>有限公司</b><br/>118 690 4380<br/>178 2847 2846<br/>16 4068 1197<br/>197 1197<br/>153 4977 1197<br/>153 4977 1197<br/>153 4977 197<br/>153 4977 197<br/>153 4977 197<br/>153 4977 197<br/>153 4977 197<br/>153 4977 197<br/>153 4977 197<br/>153 4977 197<br/>153 4977 197<br/>153 4977 197<br/>153 4977 197<br/>153 4977 197<br/>153 4977 197<br/>153 4977 197<br/>153 4977 197<br/>153 4977 197<br/>153 4977 197<br/>157 4957 1939<br/>154 8179 8577<br/>35 37 393<br/>154 8179 8577<br/>157 497 197<br/>157 497 197<br/>157 497 197<br/>157 497 197<br/>157 497 197<br/>157 497 197<br/>157 497 197<br/>157 497 197<br/>157 497 197<br/>157 497 197<br/>157 497 197<br/>157 197<br/>157</td> | 编写队[<br>码会突]<br>之股票<br>子股票<br>引表(<br>1<br>1<br>1<br>1<br>1<br>1<br>1<br>1<br>1<br>1<br>1<br>1<br>1<br>1<br>1<br>1<br>1<br>1<br>1                                                           | 五上미<br>加上<br>加<br>相同<br>同<br>表<br>一<br>の<br>新<br>一<br>一<br>一<br>一<br>一<br>一<br>一<br>一<br>一<br>一<br>一<br>一<br>一                                                                                                    | 应小芬倍<br>泰商之排<br>通常为订<br>察看其:<br>建价、升<br>*<br>*<br>*<br>*<br>*<br>*<br>*<br>*<br>*<br>*<br>*<br>*<br>*                                                                                                    | 間名称<br>ド队状で、<br>股び<br>股び<br>大<br>大<br>大<br>大<br>、<br>和<br>119.12 -4<br>電入<br>78.05<br>123.50<br>20.95<br>62.15                                                                                                    | ·跌率<br>4.45 -1.0<br><sup>查出</sup><br>78.10<br>123.60<br>21.00<br>62.20                            | 正),可<br>文人<br>多<br>7% 主板劇<br>一<br>127.40<br>127.40<br>63.25                 | 马上显<br>安出价、<br>交額 21.3<br><u>最低</u><br>78.00<br>123.20<br>20.85<br>61.60           | <ul> <li>示该相约</li> <li>高/低,</li> <li>068 詳細</li> <li>78.95</li> <li>127.30</li> <li>21.50</li> <li>63.00</li> </ul>                             | 90633<br>880<br>第15<br>6726<br>9416<br>8147<br>8147<br>8147<br>(开/前レ<br>1 箇略 1<br>126.80<br>21.35<br>62.70                                                                                               | 3 7385 317<br>2336 8938<br>1799 6422<br>4634 876<br>317 988<br>2265 1799<br>8578 9038<br>2127 8578<br>5666 1944<br>4409 399<br>0127 8578<br>5666 1944<br>4409 399<br>0127 8578<br>5666 1947<br>4409 399<br>0127 8578<br>5666 1947<br>4409 399<br>0127 17<br>0128<br>5666 194<br>4409 399<br>0128<br>1<br>5666 194<br>4409 399<br>0128<br>1<br>5666 194<br>4409 399<br>0128<br>1<br>5666 194<br>4409 399<br>0128<br>1<br>5666 194<br>4409 399<br>0128<br>1<br>5666 194<br>1<br>400 19<br>1<br>1<br>5666 194<br>1<br>400 19<br>1<br>1<br>5666 194<br>1<br>400 19<br>1<br>1<br>5666 194<br>1<br>400 19<br>1<br>1<br>5666 194<br>1<br>400 19<br>1<br>1<br>5666 194<br>1<br>400 19<br>1<br>1<br>5666 194<br>1<br>400 19<br>1<br>1<br>5666 194<br>1<br>400 19<br>1<br>1<br>5666 194<br>1<br>400 19<br>1<br>1<br>5666 194<br>1<br>400 19<br>1<br>1<br>5666 194<br>1<br>400 19<br>1<br>1<br>5666 194<br>1<br>400 19<br>1<br>1<br>5<br>1<br>5<br>1<br>5<br>1<br>5<br>1<br>5<br>1<br>5<br>1<br>5<br>1<br>5<br>1<br>5 | 恒生證券<br>318 2024 24<br>5 8072 6699 42<br>5 8578 8734 3<br>7 8184 +19 26<br>9 9344 4380 =<br>9 9344 4380 =<br>9 9344 4380 =<br>9 318 4378<br>3 6577 2847 =<br>1 8777 2847 =<br>1 8777 2847 =<br>1 8777 2847 =<br>1 8777 2847 =<br>1 8777 2847 =<br>2 439 2417 90<br>1 8777 2847 =<br>2 439 2417 90<br>1 8777 2847 =<br>2 439 2417 90<br>1 8777 2847 =<br>1 8777 2847 =<br>1 8                                                                                                    | <b>有限公司</b><br>118 690 4380<br>178 2847 2846<br>16 4068 1197<br>197 1197<br>153 4977 1197<br>153 4977 1197<br>153 4977 197<br>153 4977 197<br>153 4977 197<br>153 4977 197<br>153 4977 197<br>153 4977 197<br>153 4977 197<br>153 4977 197<br>153 4977 197<br>153 4977 197<br>153 4977 197<br>153 4977 197<br>153 4977 197<br>153 4977 197<br>153 4977 197<br>153 4977 197<br>153 4977 197<br>157 4957 1939<br>154 8179 8577<br>35 37 393<br>154 8179 8577<br>157 497 197<br>157 497 197<br>157 497 197<br>157 497 197<br>157 497 197<br>157 497 197<br>157 497 197<br>157 497 197<br>157 497 197<br>157 497 197<br>157 497 197<br>157 197<br>157 |
| <ul> <li>氧</li> <li>取</li> <li>点</li> <li>股</li> <li>列</li> <li>▶</li> <li>1</li> </ul>                                                                                                    | 体在 分 個<br>(本) 一<br>(本) 一<br>(本                                                                                                    | 编写队[<br>码会突]<br>之股票。<br>子股票<br>引表(5<br>1)<br>100005<br>00005<br>00005                                                                                                    | 五上山<br>二<br>二<br>二<br>二<br>二<br>一<br>二<br>一<br>二<br>一<br>二<br>一<br>二<br>一<br>一<br>一<br>一<br>一<br>一<br>一<br>一<br>一<br>一<br>一<br>一<br>一                                                                                                    | <ul> <li>         正小芬ド     </li> <li>         本商之封     </li> <li>         重常为り     </li> <li>         察看其:     </li> <li> <b>买沽列</b>:     </li> <li>         董御殿指數 4     </li> <li>         ***     </li> <li>         ***     </li> </ul> | 野名林<br>ド队状よ、<br>限价<br>表<br>・<br>、<br>119.12 -4<br>夏入<br>78.05<br>123.50<br>20.95<br>62.15<br>138.80                                                                                                    | +<br>牛熊<br>4.45 -1.0<br>夏出<br>78.10<br>123.60<br>21.00<br>62.20<br>138.90                         | 王),可<br>王),可<br>天人<br>孝<br>7% 主板<br>月<br>127.40<br>21.80<br>63.25<br>141.00 | 马上显<br>安田价、<br>这額 21.3<br><u>最低</u><br>78.00<br>123.20<br>20.85<br>61.60<br>138.60 | <ul> <li>示该相</li> <li>高/低,</li> <li>068 詳細</li> <li>第市價</li> <li>78.95</li> <li>127.30</li> <li>21.50</li> <li>63.00</li> <li>140.00</li> </ul> | → 9063<br>690<br>19<br>6728<br>319<br>8166<br>6727<br>9418<br>8146<br>8147<br>9148<br>8147<br>9418<br>8147<br>9148<br>8147<br>9148<br>8147<br>9148<br>146<br>79.10<br>126.80<br>21.35<br>62.70<br>140.50 | 7385 317         2336 8933         1799 6425         4634 8761         317 998         2256 1799         8578 9038         8127 8578         5666 1940         4409 399 <sup>-1</sup> Ø大介、「         列表 1新         夏夏         5.24M         2.09M         6.07M         1.62M                                                                                                    | 恒生證券<br>318 2024 24<br>5 8072 6699 43<br>5 8578 8734 3<br>7 9164 19 26<br>9344 4380 4<br>9 318 4378<br>8 5567 2847 4<br>8 5568 225 66<br>0 2439 2417 90<br>1 8176 2417 8<br>成交量和1)<br>端基財經資訊<br>410.19M<br>261.83M<br>128.71M<br>374.66M<br>226.37M                                                                                                    | <b>有限公司</b><br>118 690 4380<br>178 2847 2846<br>16 4068 1197<br>146 1197 1197<br>145 4977<br>45 8179 +65<br>199 9063 2369<br>174 4057 8939<br>144 8179 8577<br>求 交 额)                                                                                                    |

| 報價  |       |                         |                         |                         |                          |                         |                    | 詳細                   | 簡略   列             | 表  新瀬              | 基財經資訊              |
|-----|-------|-------------------------|-------------------------|-------------------------|--------------------------|-------------------------|--------------------|----------------------|--------------------|--------------------|--------------------|
| 1   |       |                         |                         |                         |                          |                         |                    |                      |                    | 轉看                 | 詳細列表               |
|     | 股票    | -4s                     | -3s                     | -2s                     | -1s                      | 買入                      | 賣出                 | +1s                  | +2s                | +3s                | +4s                |
| ×G  | 00005 | 77.85<br>13 /<br>39.6K  | 77.90<br>37 /<br>75.2K  | 77.95<br>14 / 16K       | 78.00<br>281 /<br>505.2K | 78.05<br>15 /<br>169.2K | 78.10<br>6726K     | 78.15<br>4 / 30.4K   | 78.20<br>4 / 21.6K | 78.25<br>1 / 3.2K  | 78.30<br>4 / 24K   |
| × 🖬 | 00001 | 123.10<br>579K          | 123.20<br>10 / 19K      | 123.30<br>5 / 15K       | 123.40<br>4 / 12K        | 123.50<br>3 / 10K       | 123.60<br>1 / 1K   | 123.70<br>5 / 12K    | 123.80<br>279K     | 123.90<br>3 / 15K  | 124.00<br>4 / 13K  |
| ×G  | 01088 | 20.75<br>9773K          | 20.80<br>20 /<br>189K   | 20.85<br>27 /<br>187K   | 20.90<br>19 /<br>114.5K  | 20.95<br>14 / 50K       | 21.00<br>11 / 64K  | 21.05<br>4 / 99K     | 21.10<br>7 / 38.5K | 21.15<br>1 / 15K   | 21.20<br>3 / 17.5K |
| × 🖬 | 00027 | 61.95<br>8 / 21K        | 62.00<br>15 / 26K       | 62.05<br>6 / 42K        | 62.10<br>8 / 41K         | 62.15<br>5 / 15K        | 62.20<br>8/35K     | 62.25<br>4 / 6K      | 62.30<br>8 / 19K   | 62.35<br>275K      | 62.40<br>4 / 9K    |
| × @ | 00388 | 138.40<br>21 /<br>19.1K | 138.50<br>41 /<br>35.3K | 138.60<br>42 /<br>25.1K | 138.70<br>12 /<br>20.1K  | 138.80<br>17 / 31.9K    | 138.90<br>7 / 6.7K | 139.00<br>10 / 13.6K | 139.10<br>6 / 3.9K | 139.20<br>5 / 3.9K | 139.30<br>576.3K   |
|     |       |                         |                         |                         |                          |                         |                    | ĥ                    | 设後更新:2             | 014-05-0           | 5 12:05:00         |

- ▶ 按<sup>× ●</sup> 分別可以移除或锁定该股票
- > 列表模式內之股票选择不能储存。下次登入需重新选取股票
- 3. <u>点击式报价/延时报价</u>

| • | 報價不會自動更新,閣下需每次再搜尋股票觀看 |
|---|-----------------------|
|   | 最新報價                  |

 大部分串流式報價之功能不適用,買賣隊伍之價 位帶價到股票訂單除外

# 注:使用实时报价(包括串流及点击式)有机 会被证券行收取费用,请向证券行查询详情。

| 38    | 8    | 香港う  | き易所  | [證券 ] | J沽空] |      |      |            |      |         |         | ¢       |
|-------|------|------|------|-------|------|------|------|------------|------|---------|---------|---------|
|       | F    | [入   |      |       | J    | 8出   |      | 現價         |      |         | 漲跌(\$)  | -1.     |
|       |      |      |      |       |      |      |      |            | = 12 | 6.4     | 漲跌(%)   | -1.17   |
|       | 12   | 6.1  |      |       | 12   | 6.3  |      | HKD        | • 12 | 0.4     | 成交量     | 3.732   |
| 106.1 | 20   | ev.  | (0)  | 106   |      | 01/  | (2)  | 開市價        |      | 127.4   | 成交額     | 472.634 |
| 126.0 | 19   | 9.2K | (16) | 120.  | 4 8  | .ak  | (2)  | 當日最高       |      | 128.7   | 平均價     | 126.63  |
| 125.9 | 5    | 6K   | (21) | 126.  | 5 1. | 44K  | (11) | 當日最低       |      | 125.8   | 波幅(%)   | 2.276   |
| 125.8 | 42   | 2.3K | (38) | 126.  | 3 37 | 5.2K | (11) | 前收市價       |      | 127.9   | 參考平衡價/量 | 0.0/    |
| 125.7 | 2    | бК   | (14) | 126.  | / 18 | 1.6K | (9)  | 芳價         |      | 0.1/0.1 | 52 周景高  | 150     |
| 8734  | 9046 | 8578 | 1499 | 4169  | 2029 | 1718 | +4s  | 無手段動       |      | 100     | 52 周晨低  | 112     |
| 2447  | 8578 | 2015 | 1498 | 3539  | 9063 | 4977 | 4055 | + 7 a.s.   |      | 22.60   | 伝見な利    | 2.75    |
| 2019  | 1686 | 9063 | 1987 | 2024  | 1475 | 1197 | 1197 | 111388.060 |      | 33.00   | 可加克加拉个门 | 3.75    |
| 4979  | 8577 | 1987 | 9063 | +1s   | 1197 | 1197 | 1197 | 股息率        |      | 2.62%   | 資產淨值    | 15.48   |
| 9063  | 8944 | 1799 | 1799 | 4159  | 1197 | 1197 | 4378 |            | 成交紀錄 |         | 相關作     | 時時      |
| 9063  | 5368 | -2s  | 8189 | 6699  | 1197 | 1197 | 4377 | 15:59      | 1K   | 126.3   |         |         |
| 5924  | 1988 | 4409 | 1196 | +2s   | 1197 | 1197 | 1197 | 15:59      | 2.5K | 126.3   |         |         |
| 6699  | 9063 | 5360 | 3411 | 8176  | 4977 | 1197 | 4977 | 15:59      | 700  | 126.3   |         |         |
| -1s   | 8315 | 9421 | 1519 | 2266  | +3s  | 1197 | 3265 | 15:59      | 100  | 126.3   |         |         |
| 4667  | 9063 | 8176 | 9063 | 1718  | 4079 | 1197 | 4377 |            |      |         |         |         |

最後更改: 2013-09-25 16:01:04

## 3.1.3 投資組合

功能:

一 实时更新帐面结余、最高信贷额及股票存仓

#### 操作:

- 1. 按 🚺 可显示帐户其他资料(請參閱 3.1 部分)
- 2. 按<sup>0</sup>:手动更新
- 3. 按 <sup>總持量▶</sup> / <sup>待買量▶</sup> / <sup>待洁量▶</sup> :转换显示股票总持量、

| 投資組合 - 000000001 | 現金 港幣[1]         |
|------------------|------------------|
| 賬面結餘 🗻           | \$-48,904,692.29 |
| 最高信貸額            | \$80,000,000.00  |
| 股票               | 總持量▶             |
| 00001-長江宙業       | 1,000            |
| 00005-匯豐控股       | 102,370          |
| 00011-恆生銀行       | 101,390          |
| 00013-和記黃埔       | 31,000           |
| 00016-新鴻基地產      | 240,000          |

待买量或待沽量

点击该股票可以把股票编号带到订单进行买卖(请参阅 4.1.1 部分)

#### 訂單資訊

<u>以三种模式查看一一「订单记录」、「是日交易总结」及「是日价格总结」</u>,可于报价下方之 订单纪录 | 是日交易总结 | 是日价格总结 按钮交替使用。

3.1.4.1 订单记录(简略模式)

|   |   | - |   |
|---|---|---|---|
|   |   |   | - |
|   |   | - |   |
| _ | - |   |   |

3.1.4

| 订单纪录     |               |              |         | 订单纪录 易        | 目交易总结 | 是日价格 | 总结 🗘         |
|----------|---------------|--------------|---------|---------------|-------|------|--------------|
| 参考编号 🍦   | 证券 🔷          | <u>买/沽</u> 🝦 | 状态 🔶    | 下单            | 成交    | 指    | <del>ç</del> |
| 01974671 | 00005.HK-汇丰控股 | 买入           | 挂牌      | 800 @ \$71.80 |       | 修改   | 撤单           |
| 01974670 | 00005.HK-汇丰控股 | 买入           | 待送      | 400 @ \$71.80 |       | 修改   | 撤单           |
| 01974651 | 00005.HK-汇丰控股 | 买入           | 挂牌      | 400 @ \$70.20 |       | 修改   | 撤单           |
| 01974650 | 00005.HK-汇丰控股 | 买入           | 挂牌      | 800 @ \$70.25 |       | 修改   | 撤单           |
| * 以上只显示問 | 即日已完成之订单记录,   | 如需查阅更多,      | 诸到交易->订 | 单记录。          |       |      |              |

#### 功能:以简便模式查看订单记录

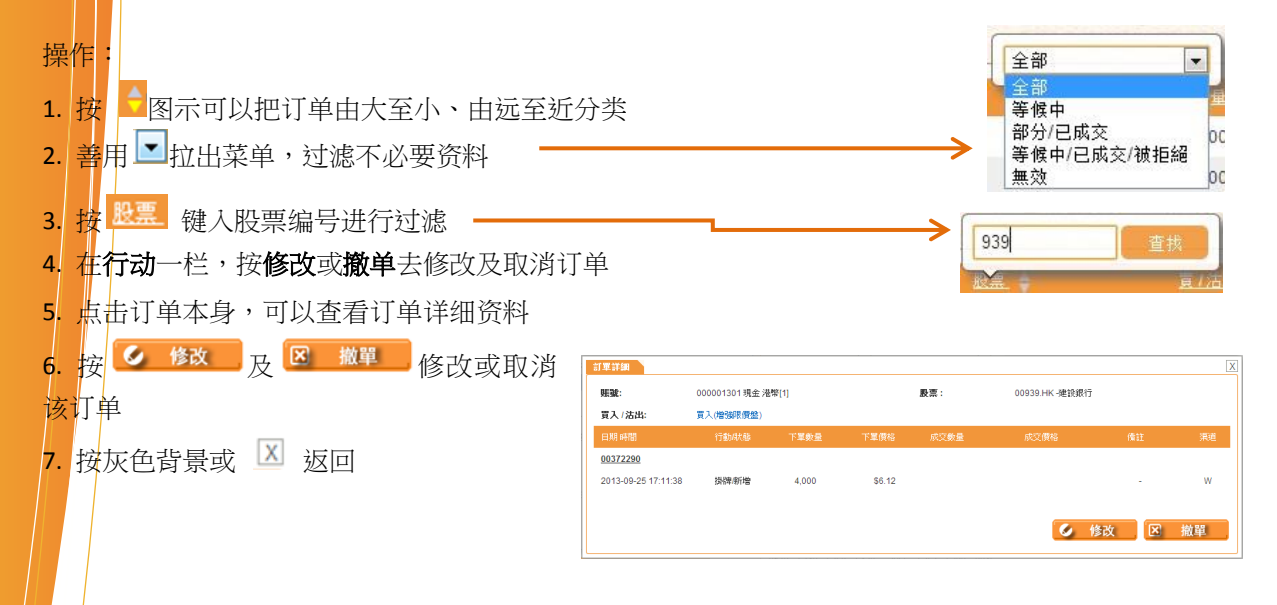

## 3.1.4.2 是日交易總結

功能:以买/沽分类,显示每档股票当日之成交平均价(准确至小数点后四位)及成交量

| 是日交易總結           |           | 訂單紀錄      | 是日交易總結   | 是日價格總結 🔿  |
|------------------|-----------|-----------|----------|-----------|
| 股票 🔶             | 買入平均\$ 🔶  | 買入總成交量 🍦  | 沽出總成交量 🍦 | 沽出平均\$ 🔶  |
| 00857.HK-中國石油股份  | \$8.9900  | 2,000     |          |           |
| 00202.HK-國中控股    | \$10.0000 | 5,000     |          |           |
| 00038.HK-第一拖拉機股份 | \$6.1814  | 1,929,500 | 4,000    | \$6.2500  |
| 00032.HK-港通控股    | \$6.2100  | 500       |          |           |
| 00031.HK-航天控股    | \$0.8200  | 1,000     |          |           |
| 00027.HK-銀河娛樂    | \$64.7654 | 23,000    | 3,000    | \$65.1020 |
| 00016.HK-新鴻基地產   | \$97.0079 | 264,000   | 24,000   | \$96.8255 |

操作:

1. 按 🗧 图示可分别把各栏资料由大至小分类

## 3.1.4.3 是日价格总结

| 是日價格總結 清除篩選   |            | 訂單紀錄   是日交暴 | 總結   是日價格總結 🏠 |
|---------------|------------|-------------|---------------|
| 股票 🔶          | 價格         | 是日買入數量      | 是日沽出數量        |
| 00013.HK-和記黃埔 | \$94.8000  | 6,000       | 0             |
|               | \$99.5000  | 10,000      | 4,000         |
|               | \$100.0000 | 10,000      | 0             |
|               | \$101.0000 | 0           | 1,000         |
|               | \$104.0000 | 4,000       | 0             |
|               | \$105.0000 | 2,000       | 0             |

功能:按股票编号分类,显示该天每口价格挂牌/成交股数

操作:

- 1. 按 🗧 :分别把各栏资料由大至小列出
- 2. 按<sup>股票</sup>:在弹出视窗内输入股票编号,筛选需观看之股票

#### 3.1.5 <u>更多</u>

功能:请参考第6页

操作:请参考第6页

|               |              | 更多         |
|---------------|--------------|------------|
| 15分钟延迟        | 諸数           | ¢          |
|               | 指数           | +/->       |
| 恒生指数          | 24,832.08    | +47.20     |
| 创业板指数         | 486.19       | +4.52      |
| 大型股指数         | 30,209.27    | +61.57     |
| 国企指数          | 12,066.10    | +67.59     |
| 中资股指数         | 4,623.57     | +2.61      |
| 主板成交额         | 28.935B      |            |
| 最后更新          | 新:2015-02-18 | 3 12:05:24 |
| 联络我们          |              |            |
| ? 客户服:        | 务            |            |
| <u>cs@xyz</u> | z.com        |            |
| (852) 2       | 232 0202     |            |

查找

| 4 i                    | 丁单记       | 录(详细          | 模式)  | )  |                 |                   |           |            |
|------------------------|-----------|---------------|------|----|-----------------|-------------------|-----------|------------|
| 訂軍紀錄<br>賬戶             | 全部        |               | 市場   | 全部 | ▼ 買/沽           | 冒入/沽出 ▼           |           |            |
| 狀態                     | 全部 金老编號 ▲ | ₩₩₩ ₩         | 日期範圍 | 今天 | ▼ 股票            | ব্যস্থিন          | 行         | ¢          |
| 2016-06-10<br>09:43:54 | 00373501  | 00002.HK-中電控股 | 買入   | 拒絕 | 500 @ \$61.15   | HAX.              |           | <b>2</b> 0 |
| 2016-06-10<br>07:00:09 | 00373410  | 00005.HK-匯豐控股 | 買入   | 取消 | 400 @ \$82.55   |                   |           |            |
| 2016-06-09<br>09:59:56 | 00373487  | 00053.HK-國浩集團 | 沽出   | 取消 | 1,000 @ \$1.00  |                   |           |            |
| 2014-02-12<br>22:26:00 | 00373737  | 00013.HK-和記黃埔 | 沽出   | 全成 | 4,000 @ \$99.50 | 4,000 @ \$99.5000 |           |            |
| 2014-02-12<br>15:07:52 | 00373736  | 00005.HK-匯豐控股 | 買入   | 掛牌 | 400 @ \$80.80   |                   | <u>修改</u> | <u>撤單</u>  |
| 2014-02-12<br>14:54:26 | 00373735  | 00005.HK-匯豐控股 | 買入   | 掛牌 | 400 @ \$80.80   |                   | 修改        | 撤單         |

功能:显示交易记录,内容较详尽

操作

操作方法跟 4.1.4 部分描述一致,但另设更多过滤器筛选交易记录

善用 1 拉出菜单,过滤不必要资料

| 市堤                                                                                                    | 수황 🚽 | 日期範圍         | 今天                   | - |
|----------------------------------------------------------------------------------------------------|------|--------------|----------------------|---|
| 11-30                                                                                                    |      |              | 今天                   |   |
| 口期外网                                                                                                    | 主部   |              | 過去7天                 |   |
| 口効肥配                                                                                                    | 香港   |              | 過去30天                |   |
|                                                                                                    | 美國   | 建設銀行         | 過去 <mark>90</mark> 天 |   |
| and the second second se |      | - ALCONDON 1 | 1                    |   |

# 5 FAQ

1 不同订单类别的定义是什么?

| 订单类别  | 描述                                                                             |
|-------|--------------------------------------------------------------------------------|
| 限价盘   | 限价盘只容许特定价格的配对                                                                  |
| 增強限价盘 | 增強限价盘最多可同时与 <b>10</b> 条轮候队伍。在规定交易时间成交价格不低<br>输入价格。                             |
| 特別限价盘 | 特別限价盘最多可同时与 <b>10</b> 条轮候队伍。在规定交易时间成交价格不低<br>输入价格。                             |
| 競价盘   | 一個竞价顺序没有指定价格的买卖盘,并输入在最后参考平衡价格                                                  |
| 競价限价盘 | 在一個竞价限价盘是有指定价格的买卖盘。在一个拍卖与以特定价格或于最后参考平衡价格更具竞争力的限价令可能会匹配在最后参考平衡格受到在另一侧有资格匹配顺序而定。 |

2 如果用戶在使用 Internet Explorer 8 或以上版本的浏览器登入的时候出现不兼容的问题,應該怎 樣處理?

建议:

- ▶ 打开Internet Explorer 8浏览器
- ➢ 按 "F12" 键(开发者工具)
- ▶ 选择"Internet Explorer 8" (浏览器模式)
- ▶ 关闭 "F12" (开发者工具)
- ➤ 关闭 "Internet Explorer 8"浏览器

| e           | - Windows Internet Explorer                                |                                                                                                    |                         |   |
|-------------|------------------------------------------------------------|----------------------------------------------------------------------------------------------------|-------------------------|---|
| • 90        | https://portal.sywg-online.com/page/login/Login.action     |                                                                                                    | 🛩 🔒 😽 🗙 📴 Bing          |   |
| File Edit V | iew Favorites Tools Help                                   |                                                                                                    |                         |   |
| 🔆 Favorites | 🚕 🔽 Suggested Sites • 🖉 Free Hotmail @ 漢政更多插件 •            | 2 2GoTrade Go.Portal List 2 2GoTrade Go.AIO-                                                                                                    | HK List (2)             |   |
| 1           | 🚸 🔜 👘 👘 👘 👘                                                |                                                                                                    |                         |   |
|             | File Find Disable View Outline Images Cache Tools Validate | Browser Mode: IE8 Document Mode: IE8 Stand                                                                                                    | lards                   |   |
|             | HTML CSS Script Profiler                                   | Internet Explorer 7                                                                                                    | Search HTML             | Q |
|             |                                                            | ✓ Internet Explorer 8<br>Internet Explorer 8 Compatibility View e S                                                                                                    | tyles Layout Attributes |   |
|             |                                                            | and a second second sec |                         |   |

3 如果使用者在使用谷歌浏览器"Google Chrome"的时候觉得速度过慢,应该怎样处理?

建议:

在Google Chrome的地址栏鍵入chrome://settings/,或按地址栏右方的 ≡ 鍵,在下拉菜单 中選取"設定(s)"

| / | ☆ 設定               | × 🗖                                                                                                    | - 8 × |
|---|--------------------|----------------------------------------------------------------------------------------------------|-------|
| • | ← → C              | Chrome://settings                                                                                                    | ☆ 🔒 ≡ |
|   | Chrome             | 設定 授券設定                                                                                                    | A     |
|   | 歷史紀錄<br>擴充功能<br>設定 | 登入<br>以「Google 領戶」登入 Google Chrome,即可在網路上儲存個人化的消費器功能,而且使用別当電腦也能要用您<br>約 Google Chrome 設定,一登入帳戶,就能目動登入您喜愛的各種 Google 服務, <mark>提起評項</mark><br>登入 Chrome |       |
|   | 關於                 | 起始畫面                                                                                                    |       |
|   |                    | ● 開設新分賣                                                                                                    |       |
|   |                    | ◎ 继續瀏覽上次開設的網頁                                                                                                    |       |

#### 在设置页面最下方点击"显示高级设置"

|       | 使用者                        |  |  |  |  |  |  |  |
|-------|----------------------------|--|--|--|--|--|--|--|
|       | 目前您是 Google Chrome 唯一的使用者。 |  |  |  |  |  |  |  |
|       | 新增使用者 剧际這位使用者 匯入書競和設定      |  |  |  |  |  |  |  |
| 預設瀏覽器 |                            |  |  |  |  |  |  |  |
|       | 使用 Google Chrome 做為我的預設瀏覽器 |  |  |  |  |  |  |  |
|       | Google Chrome 目前並非您的預設瀏覽器。 |  |  |  |  |  |  |  |
| ſ     | 顯示進階設定                     |  |  |  |  |  |  |  |

在"系統"项下,不要勾选""使用硬体加速模式(如果可用)",之后需要重新启 动Google Chrome才可生效

系統 ☑ Google Chrome 關閉時繼續執行背景應用程式 🔲 在可用時使用硬體加速

4 当我们忘记登入帐户及/或密码时该如何?

#### 忘记密码

▶ 按"忘记密码"进入

| CE:AGK283 |
|-----------|
|           |
|           |
| 登錄        |
| 忘記密碼?     |
|           |

#### ▶ 1. 输入登入帐户、身份证号码及登记电邮

2. 按 "提交"

| 測試證券<br>Demo Securities<br>CE:AGK283 | 1.          |
|--------------------------------------|-------------|
| • 所有權位應該正確填寫                         | 登入帳戶:       |
| • 電郵地址必須和登記電郵地址相同                    | 身份證號碼:      |
| • 身份證字符不區分大小寫                        | 登記電郵 :      |
| • 驗證後,隨機密碼將被發送到註冊郵<br>籍              | 2.<br>清除 提交 |

▶ 接收网上交易系统重设密码通知的电邮

🕰 Reply 🛱 Reply All 🔤 Forward

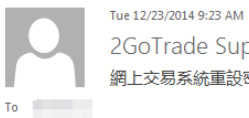

2GoTrade Support <support@2gotrade.com> 網上交易系統重設密碼通知

#### 親愛的尊貴客戶:

本公司已為 貴戶之網上股票交易系統設定有效之密碼,特此通知 貴戶,有效密碼如下:

請 貴戶重新登入網上股票交易系統使用,如有任何問題,請致電本公司客戶服務熱線 2232 0333

謝謝。

1.000

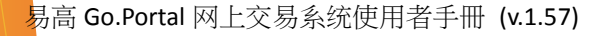

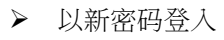

▶ 登入後更新密码

忘记登入帐户

請與你的經紀聯絡以取得登入帐戶

忘记登入帐户及密码

- ▶ 请与你的经纪联络以取的登入帐户
- ▶ 按 "忘记密码"以领取新密码

5 如果查阅我的帐户概览?

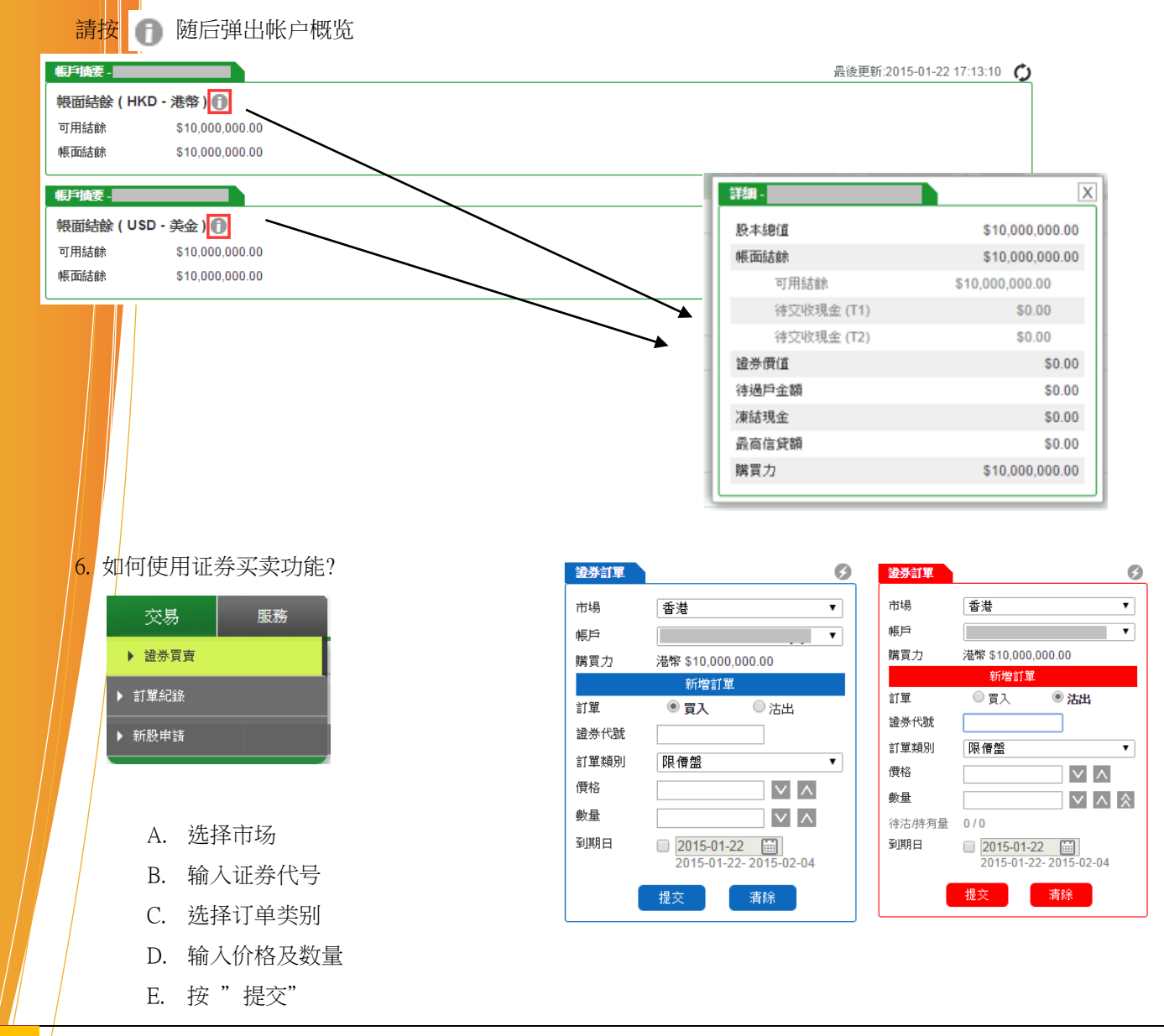

| 7. 如何查问          | 阅我的订单约 | 纪录?     |       |      |       | 交易      | 服務    |
|------------------|--------|---------|-------|------|-------|---------|-------|
| $\triangleright$ | 选择帐户/  | 市场/ 状态/ | 日期范围  | 或证券  | - 1   | ▶ 證券買賣  |       |
|                  |        |         |       |      |       | ▶ 訂單紀錄  | 買/沽 買 |
|                  |        |         |       |      |       | ▶ 新股申請  |       |
| 訂聞纪錄             |        |         |       |      |       |         |       |
| 帳戶               |        | •       | 市場    | 全部   | ▼ 買/沽 | 買入 / 沽出 | •     |
| 狀態               | 全部     | T       | 日期範圍  | 今天   | ▼證券   |         | ¢     |
| 日期 時間 🔶          | 參考編號 🝦 | 證券 🝦    | 買/沽 🍦 | 狀態 🖕 | 下單    | 成交      | 指令    |
|                  |        |         |       | 次用記録 |       |         |       |

8. Java 问题

如阁下遇到任何与 Java 有关的问题,请自行更新到最新版本。

网址:http://www.java.com.

# 联络我们

如遇到技术支援问题,欢迎联络我们, 我们会尽快解答!联络方法如下:

电话:(852)2232 0300

6

电邮: <u>cs-hk@2gotrade.com</u>

- 完 -